# **Simulation and Validation of Turbulent Pipe Flows**

#### ENGR:2510 Mechanics of Fluids and Transport Processes CFD LAB 1 (ANSYS 17.1; Last Updated: Oct. 10, 2016)

By Timur Dogan, Michael Conger, Dong-Hwan Kim, Andrew Opyd, Maysam Mousaviraad, Tao Xing and Fred Stern

> IIHR-Hydroscience & Engineering The University of Iowa C. Maxwell Stanley Hydraulics Laboratory Iowa City, IA 52242-1585

## 1. Purpose

The Purpose of CFD Lab 1 is to teach students how to use ANSYS, practice more options in each step of CFD Process, and relate simulation results to EFD and AFD concepts. Students will simulate **turbulent** pipe flow following the "CFD process" by an interactive step-by-step approach. The flow conditions will be the same as they used in EFD Lab2. Students will have "hands-on" experiences using ANSYS to compute axial velocity profile, centerline velocity, centerline pressure, and wall shear stress. Students will compare simulation results with their own EFD data, analyze the differences and possible numerical/experimental errors, and present results in a CFD Lab report.

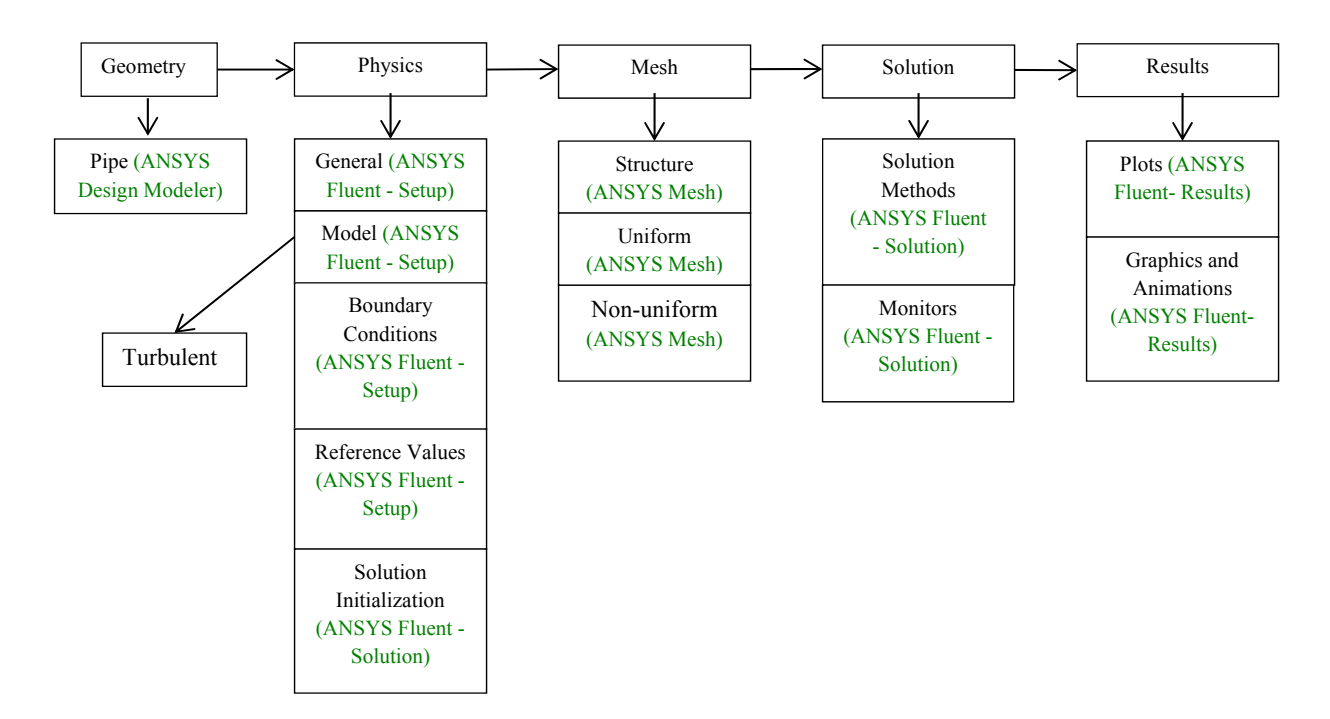

Flow chart for "CFD Process" for pipe flow

# 2. Simulation Design

In EFD Lab 2, you have conducted experimental study for **turbulent** pipe flow. The data you have measured include centerline pressure distribution and fully developed axial velocity profile. These data will be used in this Lab for comparisons with CFD predictions.

The problem to be solved is that of **turbulent** flows through a circular pipe. Reynolds number based on pipe diameter and inlet velocity should be **computed from your own EFD data** and is much higher than the Reynolds number used in CFD Prelab1.

| Table 1 - Main particulars |      |         |  |  |  |  |
|----------------------------|------|---------|--|--|--|--|
| Parameter                  | Unit | Value   |  |  |  |  |
| Radius of Pipe             | m    | 0.02619 |  |  |  |  |
| Diameter of Pipe           | m    | 0.05238 |  |  |  |  |
| Length of the Pipe         | m    | 6.096   |  |  |  |  |

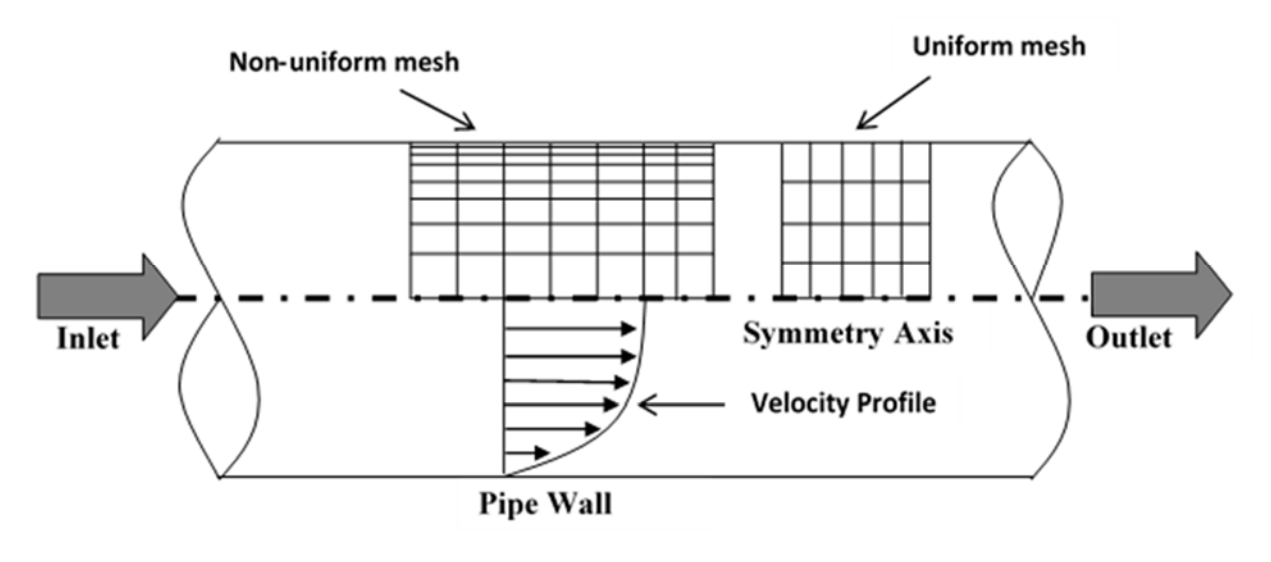

Figure 1 - Geometry

The problem formulation is similar to that in CFD PreLab1 and will not be repeated here. The Reynolds number is much higher and students need specify turbulence model, and thus more variables need to be specified in boundary conditions, as will be discussed in details later.

## **Navigation Tips**

- To zoom in and out use the magnifying glass with a plus sign in it and drag, from top left to bottom right over the are you wish to zoom.
- To look at a view plane, simply click on the arrow in the coordinate system identifier in the bottom right of the screen. i.e if you wish to look at the XYplane, click on the Z Arrow.

# 3. Open ANSYS Workbench

#### 3.1. Start > All Programs > ANSYS 17.1 > Workbench 17.1

(Note: You may ignore the firewall warnings by closing the pop-up window)

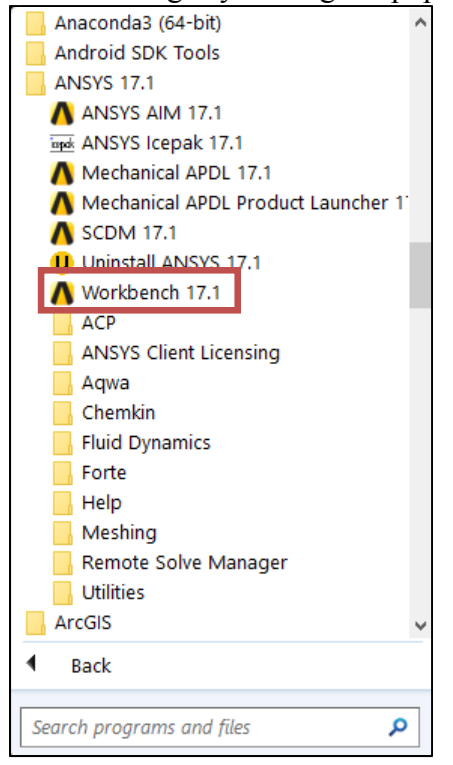

3.2. From the ANSYS Workbench home screen (**Project Schematic**), drag and drop the **Geometry** component for the **Component Systems** in the **Toolbox** into the **Project Schematic**. Rename the geometry "Pipe" by right clicking on the down arrow of the **Geometry** component and selecting **Rename**.

| A Unsaved Project - Workbench                            | - 🗆 🗙 🐧 Unsaved Project - Work                    | bench .                                               | - 🗆 X           |
|----------------------------------------------------------|---------------------------------------------------|-------------------------------------------------------|-----------------|
| File View Tools Units Extensions Jobs Help               | File View Tools Unit                              | a Extensions Jobs Help                                |                 |
| 🚹 🥁 🛃 🔣                                                  | 🗋 🐸 🛄 🔍 / 🖪 A                                     | roject                                                |                 |
| Dimport 29 Reconnect 💿 Refresh Project n/ Update Project | Dimport   +ip Reconnec                            | 1 🕃 Refresh Project 🍠 Update Project 📲 ACT Start Page |                 |
| Toobox v 🛛 🗙 Project Schematic                           | V B X Toobex                                      |                                                       | - 0 X           |
| (8) Analysis Systems                                     | (B) Analysis Systems                              | A                                                     |                 |
| E Component Systems                                      | Component Systems                                 |                                                       |                 |
| 3 ACP (Post)                                             | ACP (Post)                                        | • A                                                   |                 |
| ACP (Pre)                                                | (IS ACP (Pre)                                     | 1 🥪 Geometry                                          |                 |
| Autodyn Create standalone system                         | 🥶 Autodyn                                         | 2 🥔 Geometry ?                                        |                 |
| 👹 BladeGen                                               | 🚱 BladeGen                                        | Rea                                                   |                 |
| en crx                                                   | (II) CFX                                          | 798                                                   |                 |
| Engineering Data                                         | 🥔 Engineering Data                                |                                                       |                 |
| 🗱 External Data                                          | External Data                                     |                                                       |                 |
| External Model                                           | 🍘 External Model                                  |                                                       |                 |
| () Finite Element Modeler                                | (j) FiniteElementModeler                          |                                                       |                 |
| Fluent                                                   | Fluent                                            |                                                       |                 |
| Fluent (with Fluent Meshing)                             | Fluent (with Fluent Mesh                          | sing)                                                 |                 |
| Geometry                                                 | 🤪 Geometry                                        |                                                       |                 |
| ICEM CFD                                                 | SCEM CFD                                          |                                                       |                 |
| 😰 Icepak                                                 | 🐨 Icepak                                          |                                                       |                 |
| A Mechanical APOL                                        | A Mechanical APOL                                 |                                                       |                 |
| Mechanical Model                                         | Mechanical Model                                  |                                                       |                 |
| 📦 Mesh                                                   | 🍘 Mesh                                            |                                                       |                 |
| Microsoft Office Excel                                   | Microsoft OfficeExcel                             |                                                       |                 |
| 1 <sup>9</sup> Polyflow                                  | n <sup>2</sup> Polyflow                           |                                                       |                 |
| 2 <sup>10</sup> Polyflow - Blow Molding                  | 22 Polyflow - Blow Molding                        |                                                       |                 |
| Polyflow-Extrusion                                       | Polyflow-Extrusion                                |                                                       |                 |
| Results                                                  | Results                                           |                                                       |                 |
| System Coupling                                          | System Coupling                                   |                                                       |                 |
| 🛞 Turbo Setup                                            | GS Turbo Setup                                    |                                                       |                 |
| G TurboGrid                                              | turbeGnd                                          | v                                                     |                 |
| Uses ADD                                                 |                                                   | H (Casharina                                          |                 |
| Vew Al / Custonize                                       | T vev                                             | ne / Substance                                        |                 |
| Ready RE 30                                              | b Monitor E Show Progress ( Show 1 Messages Ready | 🔝 Job Monitor 😑 Show Progress 🔮                       | Show 1 Messages |

3.3. Drag and drop a **Mesh** component and a **Fluent** component into the **Project Schematic** as shown below. Rename the components as "non-uniform" and "turbulent" for **Mesh** and **Fluent** components respectively.

| - que   | ••• | , <b>e</b> rj | •        |   |   |   |            |            |   |   |   |       |           |   |   |  |          |   |
|---------|-----|---------------|----------|---|---|---|------------|------------|---|---|---|-------|-----------|---|---|--|----------|---|
| Project | Sch | nemat         | ic       |   |   |   |            |            |   |   |   |       |           |   |   |  | <b>џ</b> | X |
|         |     |               |          |   |   |   |            |            |   |   |   |       |           |   |   |  |          |   |
|         | •   |               | Α        |   |   | • |            | В          |   |   | • |       | С         |   |   |  |          |   |
|         | 1   | $\bigcirc$    | Geometry |   |   | 1 | ۲          | Mesh       |   |   | 1 |       | Fluent    |   |   |  |          |   |
|         | 2   | $\Theta$      | Geometry | ? | 4 | 2 | $\bigcirc$ | Geometry   | ? | 4 | 2 |       | Setup     | ? | 4 |  |          |   |
|         |     |               | Pipe     |   |   | 3 | ۲          | Mesh       | 7 | 4 | 3 | (iii) | Solution  | 7 | 4 |  |          |   |
|         |     |               |          |   |   |   | n          | on-uniform |   |   |   | 1     | turbulent |   |   |  |          |   |
|         |     |               |          |   |   |   |            |            |   |   |   |       |           |   |   |  |          |   |

3.4. Create connection as per below by dragging and dropping each component to the corresponding component.

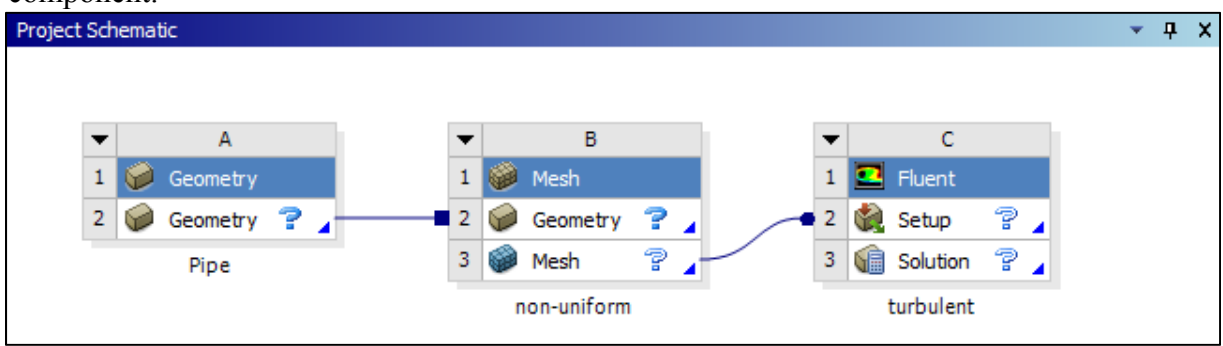

- 3.5. Create a Folder on the network drive called "CFD Lab 1".
- 3.6. Save the project file by clicking **File** > **Save As...**
- 3.7. Save the project onto the network drive in the folder you just created and name it "*CFD Lab 1 Turbulent Flow*".

# 4. Geometry

#### 4.1. Right click on Geometry and from the drop down menu select New DesignModeler Geometry...

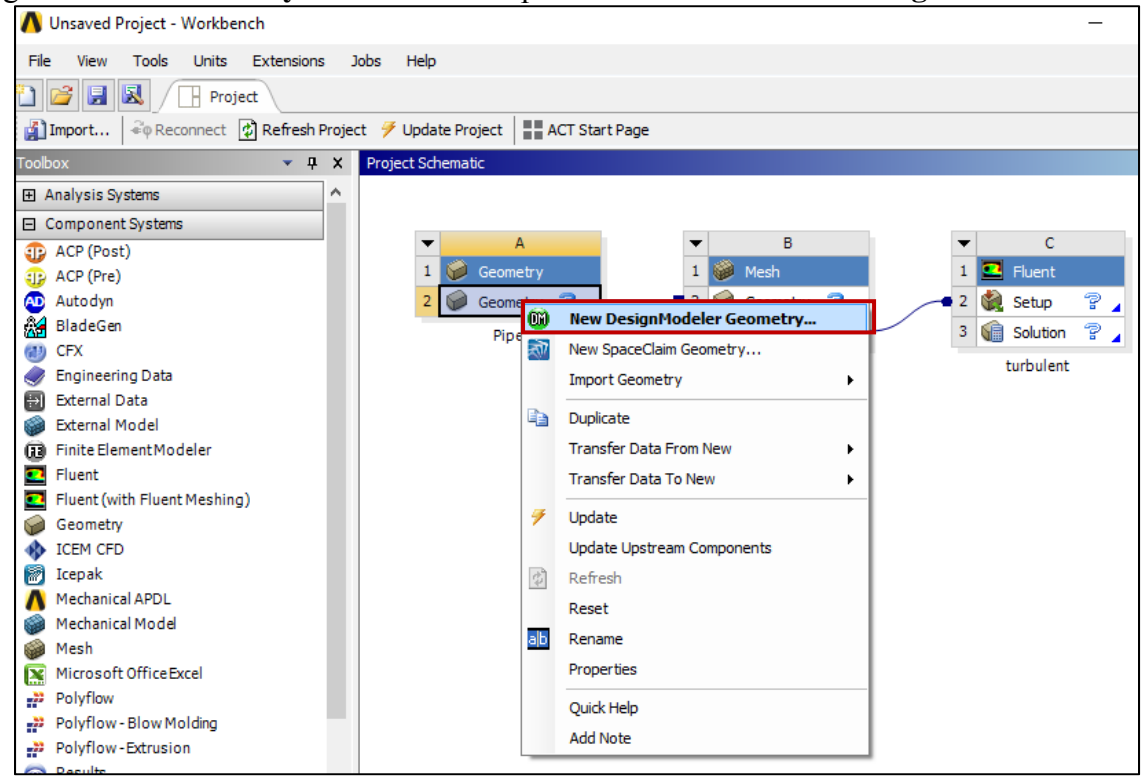

4.2. Make sure that Unit is set to Meter (default value).

| 🕦 A: Pipe - DesignModeler   |                     |
|-----------------------------|---------------------|
| File Create Concept Tools   | Units View Help     |
| 🖉 📑 📑 📫 🗍 🏵 Unda            | ✓ Meter             |
| <u>5</u> ⊕€€€€€             | Millimeter          |
| • • • /1• /2•               | Micrometer          |
| XYPlane 🔻 🛧 None            | Foot                |
| 🖪 Extrude 🏟 Revolve 🌜 S     | Inch urfa           |
| Point Donversion            | Large Model Support |
| BladeEditor: 🔏 Import BGD 🧯 | ✓ Degree            |
| <b>医玉</b> 昌 ( 京 <b>臣</b> )  | Radian              |
| Tree Outline P              | Model Tolerance     |
| A: Pipe                     |                     |
| XIPlane                     |                     |
| YZPlane                     |                     |
| 📖 🖓 0 Parts, 0 Bodies       |                     |
|                             |                     |

4.3. Select the **XYPlane** under the **Tree Outline** and click **New Sketch** button.

| 🗊 A: Pipe - DesignModeler                                                                                   |  |  |  |  |  |  |
|----------------------------------------------------------------------------------------------------|--|--|--|--|--|--|
| File Create Concept Tools Units View Help                                                                   |  |  |  |  |  |  |
| 🖉 🔚 🛃 ඟ 🗍 💬 Undo 🔅 Redo 🛛 Select: 🌇 🍢 🔃 🔃 🔃 💽 💽 🗮 💭 🔪 🗮                                                     |  |  |  |  |  |  |
| S ↔ Q ⊕ Q Q 🛱 🖆 🔸 📦 🔸 🕸                                                                                     |  |  |  |  |  |  |
| ■ • ■ • h • h • h • h • h • # ¤                                                                             |  |  |  |  |  |  |
| XYPlane 🔻 🗚 None 👻 💆 🛛 🧚 Generate 🖤 Share Topology 🔀 Parameters                                             |  |  |  |  |  |  |
| <b>R</b> Extrude 🚓 Revolve 💩 Sweep 🚯 Skin, <mark>New Sketch</mark> Thin/Surface 💊 Blend 🔻 💊 Chamfer 🔍 Slice |  |  |  |  |  |  |
| Point Conversion                                                                                            |  |  |  |  |  |  |
| BladeEditor: 🍰 Import BGD 🗿 Load BGD 🕢 Load NDF 🛛 式 FlowPath 🥒 Blade 💋 Splitter 🚽 VistaTF                   |  |  |  |  |  |  |
| 必还3目(京使                                                                                                    |  |  |  |  |  |  |
| Tree Outline                                                                                                |  |  |  |  |  |  |
| Em S A: Pipe                                                                                                |  |  |  |  |  |  |
| XYPlane                                                                                                    |  |  |  |  |  |  |
| ZXPlane                                                                                                    |  |  |  |  |  |  |
|                                                                                                    |  |  |  |  |  |  |
| 🗤 🖓 0 Parts, 0 Bodies                                                                                       |  |  |  |  |  |  |

4.4. Right click **XYPlane** and select **Look at**.

| Tree Outline 4        | Graphics   |
|-----------------------|------------|
| ⊡… <b>√🚱</b> A: Pipe  |            |
| 白 🧈 🖈 XYPI: 🙀 Look at |            |
| ZXPI Show De          | pendencies |
| YZPIa allo Rename     | (F2)       |
| 🗤 🖓 0 Parts, 0 Bodies |            |

4.5. Select **Sketching** > **Constraints** > **Auto Constraints**. Enable the auto constraints option to pick the exact point as below.

|                    | Draw        |                     |
|--------------------|-------------|---------------------|
|                    | Modify      |                     |
|                    | Dimensions  |                     |
|                    | Constraints | ▲                   |
|                    |             |                     |
| Auto Constraints   |             | Global: 🔲 Cursor: 🔽 |
|                    | Settings    |                     |
| Sketching Modeling |             |                     |

4.6. Select **Sketching** > **Draw** > **Rectangle**. Create a rectangle geometry as per below. Make sure to start from the origin. The mouse arrow should change to a "P" when on the origin.

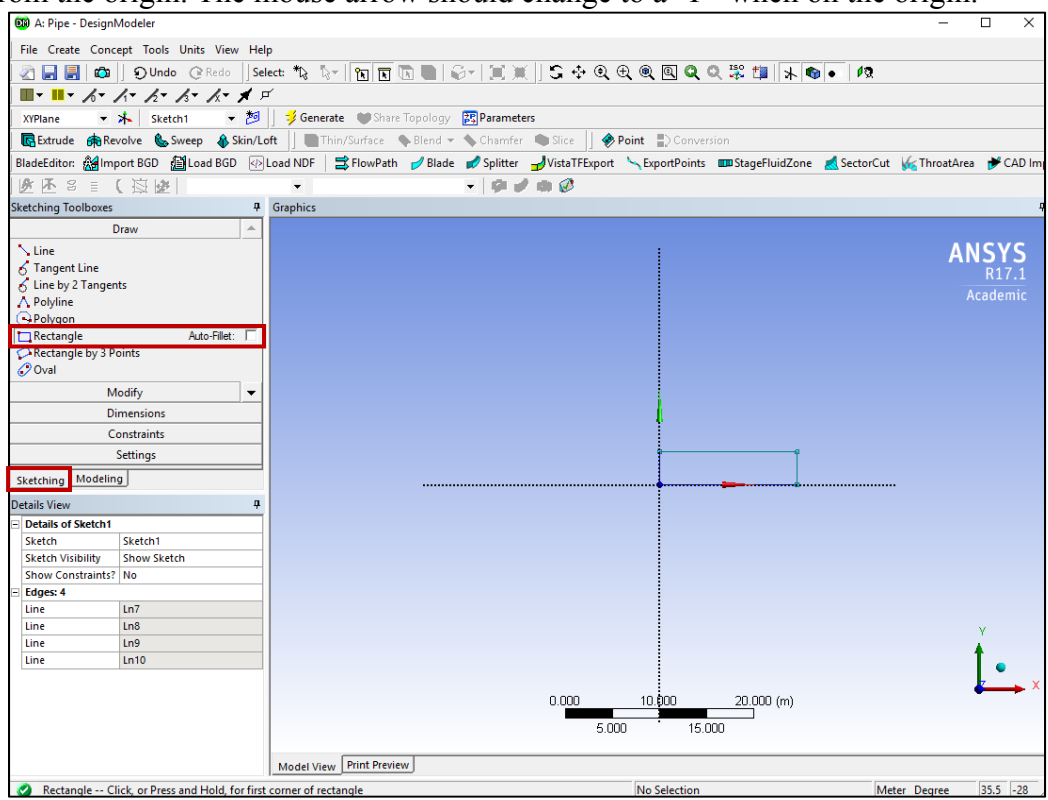

4.7. Select **Dimensions** > **General**. Click on top edge then click anywhere. Repeat the same thing for one of the vertical edges. You should have a similar figure as per below.

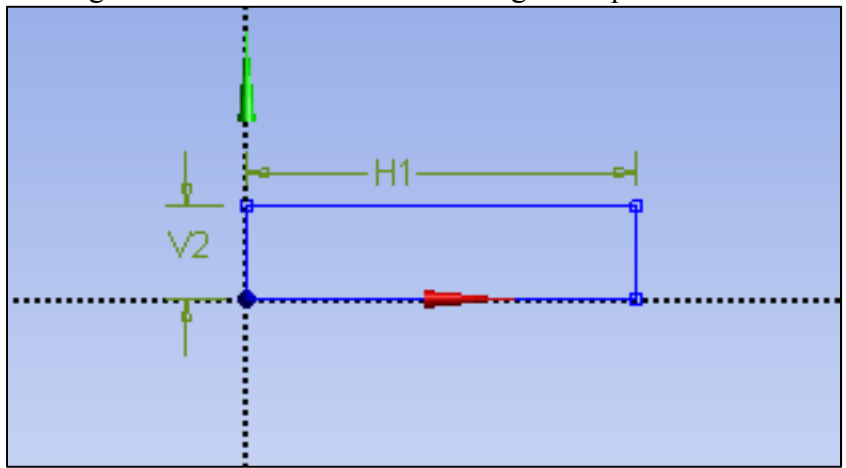

4.8. Click on H1 under Details View and change it to 6.096m. Click on V2 and change it to 0.02619m.

**NOTE:** The actual length of the pipe is 30 feet (9.144m), However, in CFD simulation, we need to specify "outlet pressure", and we don't have a pressure transducer at the pipe outlet. So we choose the outlet of the pipe we will simulate to be the location of the last pressure transducer, which is 6.096 meters from the pipe inlet.

| - | Details of Sketch1 |             |  |  |  |  |
|---|--------------------|-------------|--|--|--|--|
|   | Sketch             | Sketch1     |  |  |  |  |
|   | Sketch Visibility  | Show Sketch |  |  |  |  |
|   | Show Constraints?  | No          |  |  |  |  |
| Ξ | Dimensions: 2      |             |  |  |  |  |
|   | H1                 | 6.096 m     |  |  |  |  |
|   | V2                 | 0.02619 m   |  |  |  |  |
| - | Edges: 4           |             |  |  |  |  |
|   | Line               | Ln7         |  |  |  |  |
|   | Line               | Ln8         |  |  |  |  |
|   | Line               | Ln9         |  |  |  |  |
|   | Line               | Ln10        |  |  |  |  |

4.9. Concept > Surface From Sketches, select the sketch by left clicking on Sketch1 in the Tree Outline and hit Apply in the Detatils View under Base Objects.

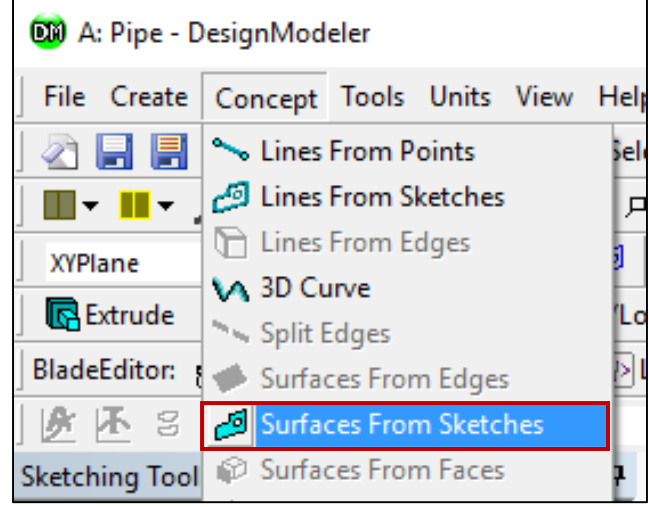

## 4.10. Click Generate. This will create a surface.

| 🔞 A: Pipe - DesignModeler                                                                                                    |                                                  |
|----------------------------------------------------------------------------------------------------|--------------------------------------------------|
| File Create Concept Tools Units View Hel                                                                                                    | lp                                               |
| 🔄 🛃 🛃 🖾 🗍 🗊 Undo 📿 Redo 🗍 Sel                                                                                                    | lect: 🌇 🏷 🖪 🖪 🖪 🖉 🗐 🏹 🗐 🖉                        |
|                                                                                                    | т́                                               |
| XYPlane 💌 🛧 Sketch1 💌 ಶ                                                                                                    | 🚽 🗦 Generate 🛛 🗑 Share Topology 🛛 🚉 Parameters   |
| 🖪 Extrude 🏘 Revolve 🐁 Sweep 🚯 Skin/Lo                                                                                                    | oft 🔄 🛅 Thin/Surface 💊 Blend 🔻 🥎 Chamfer 🏘 Slic  |
| BladeEditor: 🆓 Import BGD 🕼 Load BGD 🕢                                                                                                    | Load NDF 🛛 🚔 FlowPath 🥜 Blade 💋 Splitter 🚽 Vista |
| ▶ ▲ S = ( 函 比                                                                                                    | - · · · · ·                                      |
| Tree Outline 🛛 🗣                                                                                                    | Graphics                                         |
| Image: Skippe A: Pipe Image: Skippe A: Pipe Image: Skippe A: Pipe Image: Skippe A: Pipe Image: Skippe A: Pipe Image: Skippe A: Pipe A: Pipe A: |                                                  |

4.11. File >Save Project. Save project and close window.

# 5. Mesh Generation

5.1. From the Project Schematic right click on Mesh component and select Edit...

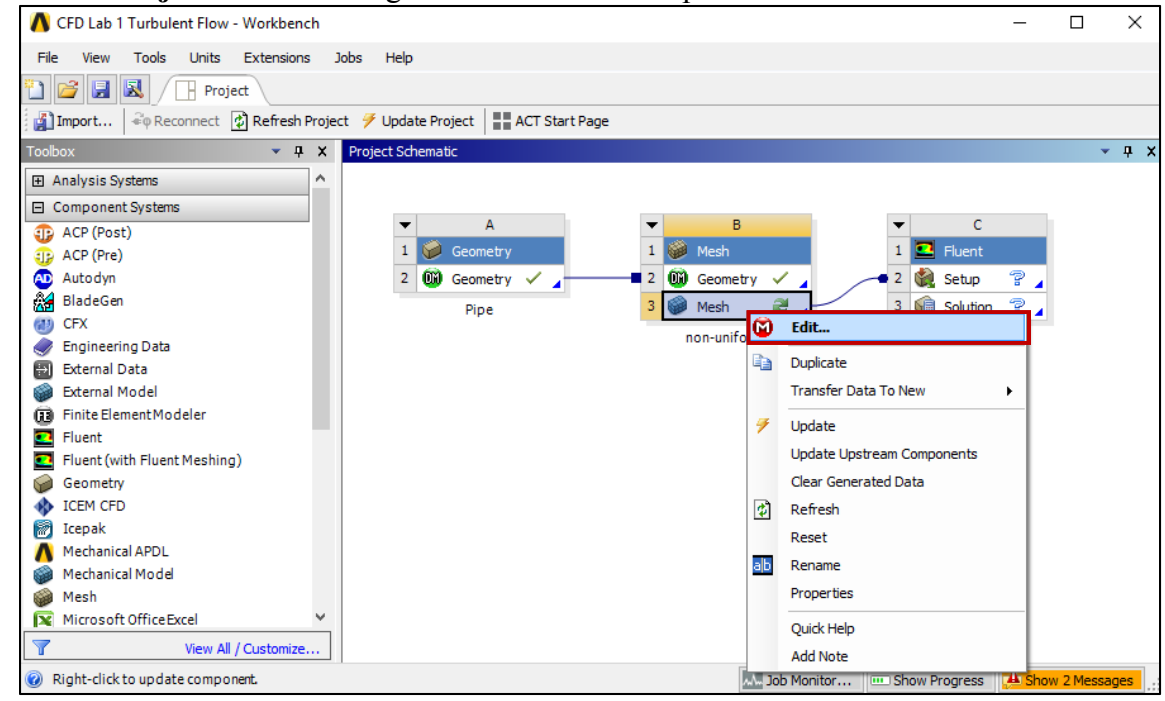

5.2. Right click on Mesh then select Insert > Face Meshing.

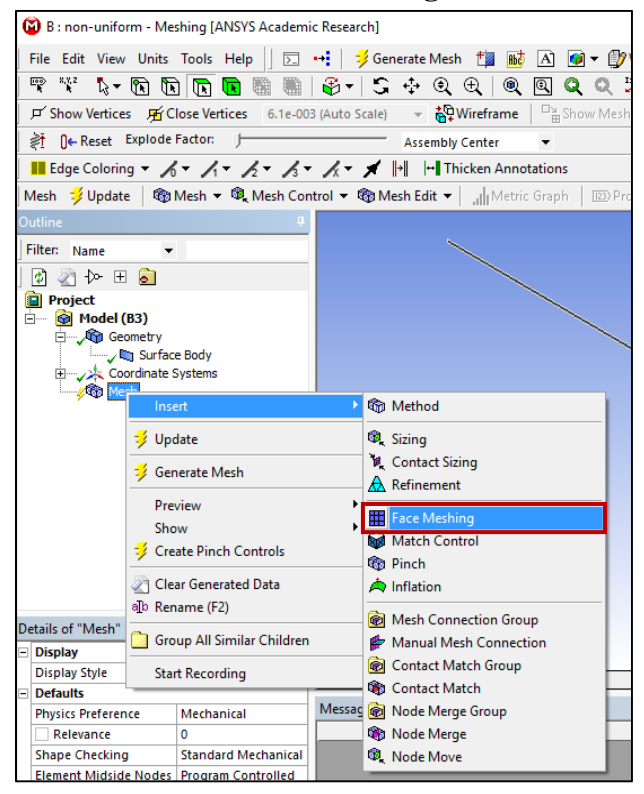

5.3. Select your geometry by clicking on the yellow box which says **No Selection**, then select the geometry surface and click **Apply**. (Note: You can change orientation of your view by clicking the axis figure on the lower right corner. Press "F7" on your keyboard to restore to the "whole view". Zoom in by holding the right mouse button and selecting a region.)

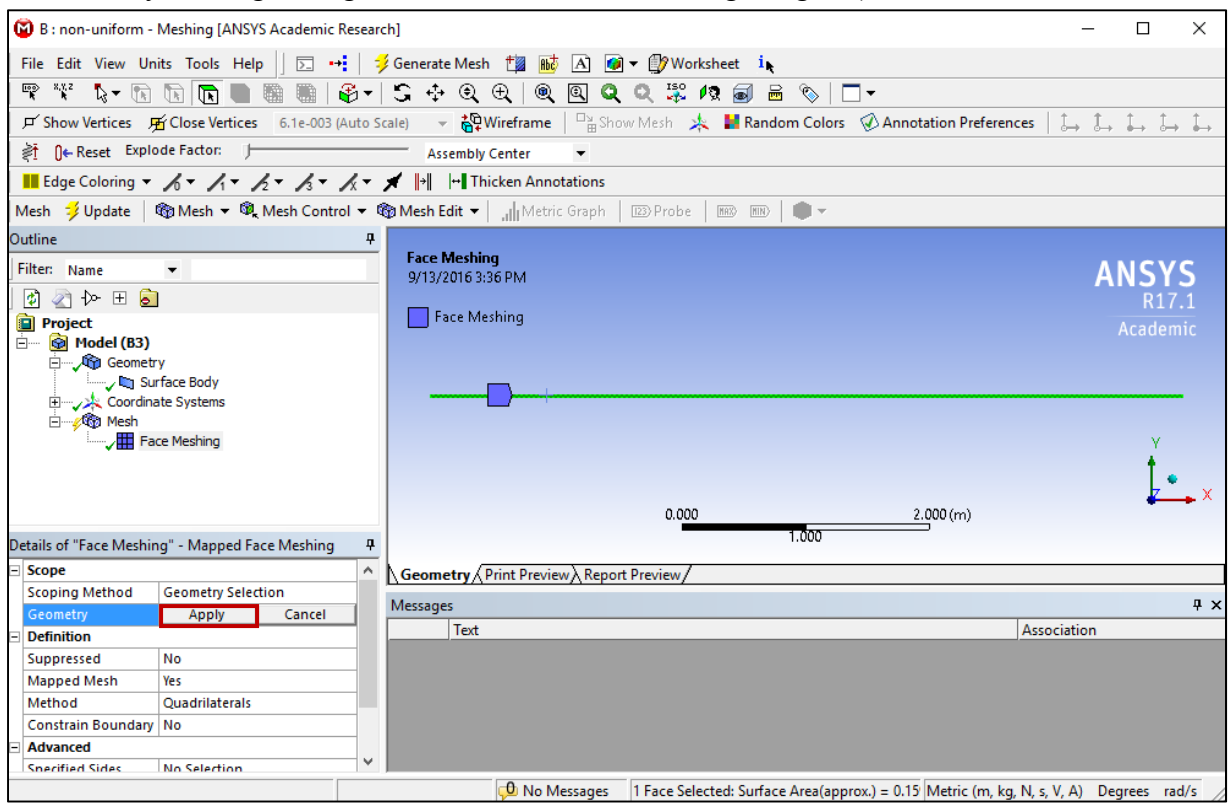

#### 5.4. Click on the **Edge** button. This will allow you to select edges of your geometry.

| 😧 B : non-uniform - Meshing [ANSYS Academic Research]                                                                       | -    |                                                         | $\times$   |  |  |  |
|----------------------------------------------------------------------------------------------------|------|---------------------------------------------------------|------------|--|--|--|
| File Edit View Un <u>its T</u> ools Help 🛛 🖂 🕶 🛛 🧚 Generate Mesh 🏥 📷 \Lambda 🞯 🔻 🎲 Worksheet i 🖡                            |      |                                                         |            |  |  |  |
| 🐨 🎬 🕼 🖪 🖪 🔚   🚱 +   S ↔ Q ⊕   Q Q Q 🐺 /2 📾 📾 🏷   🗆 +                                                                        |      |                                                         |            |  |  |  |
| 🔎 Show Vertices 🛱 Close Vertices 6.1e-003 (Auto Scale) 👻 🆓 Wireframe 🌐 Show Mesh 🦗 🕌 Random Colors 🐼 Annotation Preferences | t→ t | $\rightarrow$ $\stackrel{\uparrow}{\bullet}\rightarrow$ | <b>↓</b> ↓ |  |  |  |
| Assembly Center                                                                                                    |      |                                                         |            |  |  |  |
| III Edge Coloring ▼ /₀ ▼ /₁ ▼ /₂ ▼ /₃ ▼ /₂ ▼ /₃ ▼ /₂ ▼ /□ Thicken Annotations                                               |      |                                                         |            |  |  |  |
| Mesh 🧚 Update 🛛 🎕 Mesh 🔻 🎕 Mesh Control 🔻 🆚 Mesh Edit 👻 🚛 Metric Graph 🛛 🖾 Probe 🛛 📼 💷 🖗 💌                                  |      |                                                         |            |  |  |  |

## 5.5. Right click on **Mesh** then select **Insert** > **Sizing**.

| Outline             |                            |                | 4 |                |                        |
|---------------------|----------------------------|----------------|---|----------------|------------------------|
| Filter: Name        | •                          |                |   |                |                        |
| 🕼 🔄 🐎 🖽 🧕           | 1                          |                |   |                |                        |
| Project             |                            |                |   |                |                        |
| 🗄 🖷 🚱 Model (B3)    |                            |                |   |                |                        |
| 🖻 🗸 🖓 Geometr       | ry<br>Sera Ded             |                |   |                |                        |
| u<br>⊡ v v Coordin  | rface Boo<br>ate Syste     | ly<br>ms       |   |                | +                      |
| E                   | 100 0 9000                 | 113            |   |                |                        |
|                     | Insert                     |                | • | ¢              | Method                 |
| -                   | Undate                     |                |   | 8              | Citize                 |
| 2                   | Update                     | 2              |   | 20 K           | Sizing                 |
| 3                   | Genera                     | ate Mesh       |   | <sup>₩</sup> * | Contact Sizing 0.      |
| Details of "Mesh"   | Dravies                    |                | • |                | Refinement             |
| - Display           | Chave                      |                |   |                | Face Meshing           |
| Display Style       | Snow                       | Snow           |   |                | Match Control          |
| Defaults            | Create Pinch Controls      |                |   |                | Pinch                  |
| Physics Preferenc 🖉 | Clear G                    | Generated Data |   | ٨              | Inflation              |
| Relevance all       | ຸ<br>Renam                 | ie (F2)        |   | -              |                        |
| Shape Checking      |                            | and a children | _ |                | Mesh Connection Group  |
| Element Midside     | Group All Similar Children |                |   | 1              | Manual Mesh Connection |
| Sizing              | Start Recording            |                |   |                | Contact Match Group    |
| Inflation           |                            | -              |   | ۲              | Contact Match          |
| + Advanced          |                            |                |   |                | Node Merge Group       |
|                     |                            |                |   | ۰              | Node Merge Sel         |
| Scoping Method Geo  |                            |                |   |                | Node Move              |
| Geometry 1 Ec       |                            |                |   |                |                        |

5.6. Hold **Ctrl** button and select the top and bottom edge then click **Apply**. Specify details of sizing as per below in the **Details of "Edge Sizing" – Sizing** window.

| D | Petails of "Edge Sizing" - Sizing |                     |  |  |  |  |  |
|---|-----------------------------------|---------------------|--|--|--|--|--|
| - | Scope                             |                     |  |  |  |  |  |
|   | Scoping Method                    | Geometry Selection  |  |  |  |  |  |
|   | Geometry                          | 2 Edges             |  |  |  |  |  |
| - | Definition                        |                     |  |  |  |  |  |
|   | Suppressed                        | No                  |  |  |  |  |  |
|   | Туре                              | Number of Divisions |  |  |  |  |  |
|   | Number of Divisions               | 564                 |  |  |  |  |  |
|   | Behavior                          | Hard 🔹              |  |  |  |  |  |
|   | Bias Type                         | No Bias             |  |  |  |  |  |

5.7. Repeat step 5.5. Select the left edge then click **Apply** and change the parameters as per below.

| De | Details of "Edge Sizing 2" - Sizing 7 |                     |  |  |  |  |  |
|----|---------------------------------------|---------------------|--|--|--|--|--|
| -  | Scope                                 |                     |  |  |  |  |  |
|    | Scoping Method                        | Geometry Selection  |  |  |  |  |  |
|    | Geometry                              | 1 Edge              |  |  |  |  |  |
| -  | Definition                            |                     |  |  |  |  |  |
|    | Suppressed                            | No                  |  |  |  |  |  |
|    | Туре                                  | Number of Divisions |  |  |  |  |  |
|    | Number of Divisions                   | 15                  |  |  |  |  |  |
|    | Behavior                              | Hard                |  |  |  |  |  |
|    | Bias Type                             |                     |  |  |  |  |  |
|    | Bias Option                           | Bias Factor         |  |  |  |  |  |
|    | Bias Factor                           | 3.1117              |  |  |  |  |  |
|    | Reverse Bias                          | No Selection        |  |  |  |  |  |

5.8. Repeat Step 5.5. Select the right edge then click **Apply** and change the parameters as per below.

| De         | Details of "Edge Sizing 3" - Sizing 4 |                     |  |  |  |  |
|------------|---------------------------------------|---------------------|--|--|--|--|
| -          | Scope                                 |                     |  |  |  |  |
|            | Scoping Method                        | Geometry Selection  |  |  |  |  |
|            | Geometry                              | 1 Edge              |  |  |  |  |
| Definition |                                       |                     |  |  |  |  |
|            | Suppressed                            | No                  |  |  |  |  |
|            | Туре                                  | Number of Divisions |  |  |  |  |
|            | Number of Divisions                   | 15                  |  |  |  |  |
|            | Behavior                              | Hard                |  |  |  |  |
|            | Bias Type                             |                     |  |  |  |  |
|            | Bias Option                           | Bias Factor         |  |  |  |  |
|            | Bias Factor                           | 3.1117              |  |  |  |  |
|            | Reverse Bias                          | No Selection        |  |  |  |  |

5.9. Click on **Generate Mesh** button and then select **Mesh** under **Outline**. The mesh should look like the mesh below.

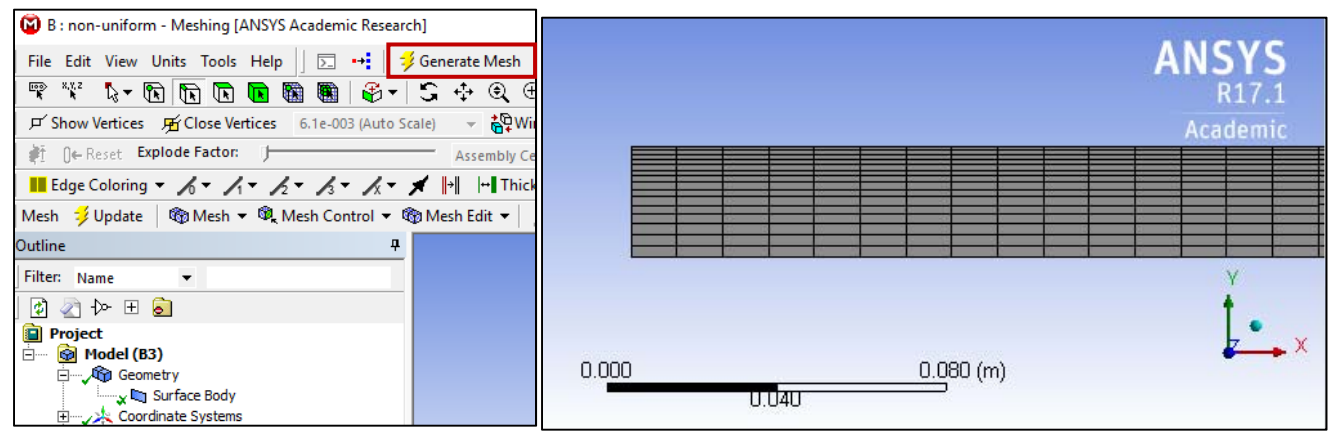

5.10. Change the edge names by selecting the edge, then right clicking on the edge and selecting **Create Named Selection** from the drop down menu. Name left, right, bottom and top edges as *inlet*, *outlet*, *axis* and *wall* respectively then click **OK**. Your outline should look same as the figure below.

|       | -                              |                         |                      | Selection Name                                |               | $\times$ |
|-------|--------------------------------|-------------------------|----------------------|-----------------------------------------------|---------------|----------|
|       | Go To                          | •                       |                      |                                               |               |          |
|       | Clear Generated                | Data On Selected Bodies |                      |                                               |               |          |
|       | Parts                          | •                       |                      | Selection                                     |               | ×        |
|       | Filter Tree Pased              | On Visible Redies       |                      |                                               |               |          |
|       |                                | Un visible bodies       |                      | Apply selected geometry                       |               |          |
|       | las restrict View              |                         |                      | <ul> <li>Apply geometry items of s</li> </ul> | ame:          |          |
|       | Set                            |                         |                      | Size                                          |               |          |
|       | Restore Default                |                         |                      | Туре                                          |               |          |
|       | ( Zoom To Fit (F7)             |                         |                      | Location X                                    |               |          |
|       | 🕼 Image To Clipbo              | ard (Ctrl+ C)           |                      | Location Y                                    |               |          |
|       | Cursor Mode<br>View            | *                       |                      | Location 7                                    |               |          |
| 0.020 | 👰 Look At                      |                         |                      |                                               |               |          |
|       | 🙏 Create Coordina              | te System               |                      | Analy To Commenda                             | - March Nadar |          |
|       | Create Named Select All (Ctrl+ | election                | Tim                  |                                               | g Mesh Nodes  |          |
|       | Undate Geometr                 | ny                      | 1                    |                                               |               |          |
|       |                                | y non source            | J                    | ОК                                            | Cancel        |          |
|       |                                | Outline                 |                      |                                               |               |          |
|       |                                | Filter News             | _                    |                                               |               |          |
|       |                                | Filter: Name            | •                    |                                               |               |          |
|       |                                | j 🖉 < 🏷 🖽 🧧             |                      |                                               |               |          |
|       |                                | Project                 |                      |                                               |               |          |
|       |                                | Geometry                | 1                    |                                               |               |          |
|       |                                | 🗸 🛄 Suri                | face Bod             | у                                             |               |          |
|       |                                | E Coordinat             | te Syste             | ms                                            |               |          |
|       |                                | ⊡…, 🦓 Mesh              |                      |                                               |               |          |
|       |                                |                         | e Meshin<br>o Sizioa | Ig                                            |               |          |
|       |                                | , √ ⊷, Lug<br>, Ø, Eda  | e Sizing             | 2                                             |               |          |
|       |                                | Edg                     | e Sizing             | 3                                             |               |          |
|       |                                | 🖃 🖤 🎲 Named Se          | elections            |                                               |               |          |
|       |                                | wall                    |                      |                                               |               |          |
|       |                                | axis                    | ;<br>+               |                                               |               |          |
|       |                                | Jin out                 | et                   |                                               |               |          |
|       |                                | v                       |                      |                                               |               |          |
|       |                                |                         |                      |                                               |               |          |
|       |                                |                         |                      |                                               |               |          |

5.11. File > Save Project. Save the project and close the window. Update mesh on Project Schematic by right clicking on Mesh and selecting Update.

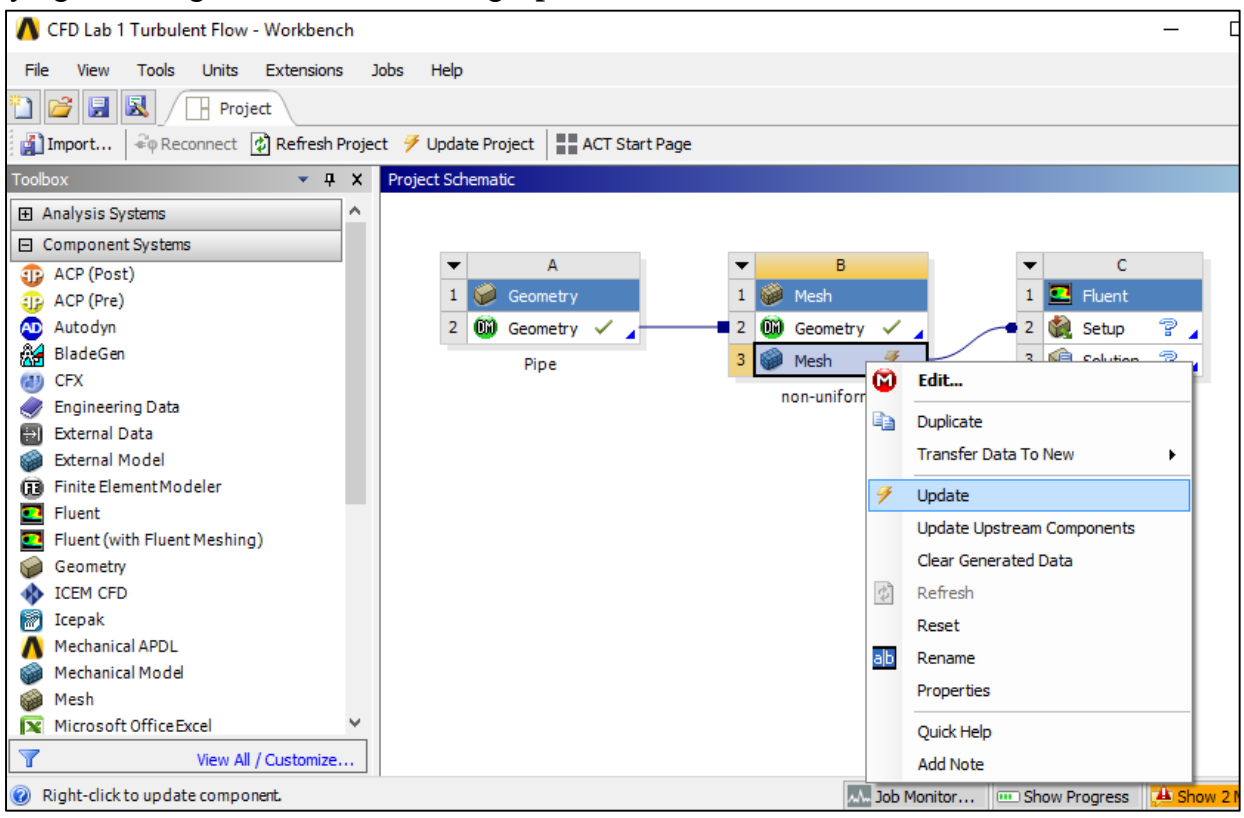

# 6. Setup (Physics)

6.1. Right click **Setup** and select **Edit...** 

| Project | Sch | nemat    | tic      |   |   |   |   |    |             |                                                                                                    |       |       |          |   |                              |   |
|---------|-----|----------|----------|---|---|---|---|----|-------------|----------------------------------------------------------------------------------------------------|-------|-------|----------|---|------------------------------|---|
|         |     |          |          |   |   |   |   |    |             |                                                                                                    |       |       |          |   |                              |   |
|         | •   |          | Α        |   |   |   | • |    | в           |                                                                                                    | <br>- |       | с        |   |                              |   |
|         | 1   | $\Theta$ | Geometry |   |   |   | 1 |    | Mesh        |                                                                                                    | 1     | 💶 Flu | uent     |   |                              |   |
|         | 2   | 00       | Geometry | ~ |   | - | 2 | 00 | Geometry    | <ul> <li>Image: A second second s</li></ul> | 2     | 🍓 Se  | tup 🕯    |   | - h.                         |   |
|         |     |          | Dine     |   | _ |   | 3 |    | Mesh        | 1                                                                                                    | 3     | So So | lution 1 |   | Edit                         |   |
|         |     |          | ripe     |   |   |   |   |    |             |                                                                                                    |       |       |          |   | Register Startup Scheme File |   |
|         |     |          |          |   |   |   |   | n  | 10n-uniform |                                                                                                    |       | turt  | oulent   |   | Import Eluent Case           | • |
|         |     |          |          |   |   |   |   |    |             |                                                                                                    |       |       |          |   |                              |   |
|         |     |          |          |   |   |   |   |    |             |                                                                                                    |       |       |          |   | Import Fluent Case And Data  | • |
|         |     |          |          |   |   |   |   |    |             |                                                                                                    |       |       |          |   | Duplicate                    |   |
|         |     |          |          |   |   |   |   |    |             |                                                                                                    |       |       |          |   | Transfer Data From New       | • |
|         |     |          |          |   |   |   |   |    |             |                                                                                                    |       |       |          |   | Transfer Data To New         |   |
|         |     |          |          |   |   |   |   |    |             |                                                                                                    |       |       |          |   |                              |   |
|         |     |          |          |   |   |   |   |    |             |                                                                                                    |       |       |          | 7 | Update                       |   |

6.2. Check Double Precision and click OK.

| Fluent Launcher (Setting Edit Only)                                                                                              |                                                                         | —    |       | ×   |
|----------------------------------------------------------------------------------------------------|-------------------------------------------------------------------------|------|-------|-----|
| <b>ANSYS</b>                                                                                                    | Flu                                                                     | ient | Launc | her |
| Dimension<br>2D<br>3D<br>Display Options<br>Display Mesh After Reading<br>Workbench Color Scheme<br>Do not show this panel again | Options<br>Double Precision<br>Processing Options<br>Serial<br>Parallel |      |       |     |
| 軠 Show More Options                                                                                                    |                                                                         |      |       |     |
| OK Ca                                                                                                    | ancel Help                                                              | •    |       |     |

6.3. **Tree > Setup > General > Check**. (Note: If you get and error message you may have made a mistake while creating you mesh. Review steps in mesh generation and make changes.)

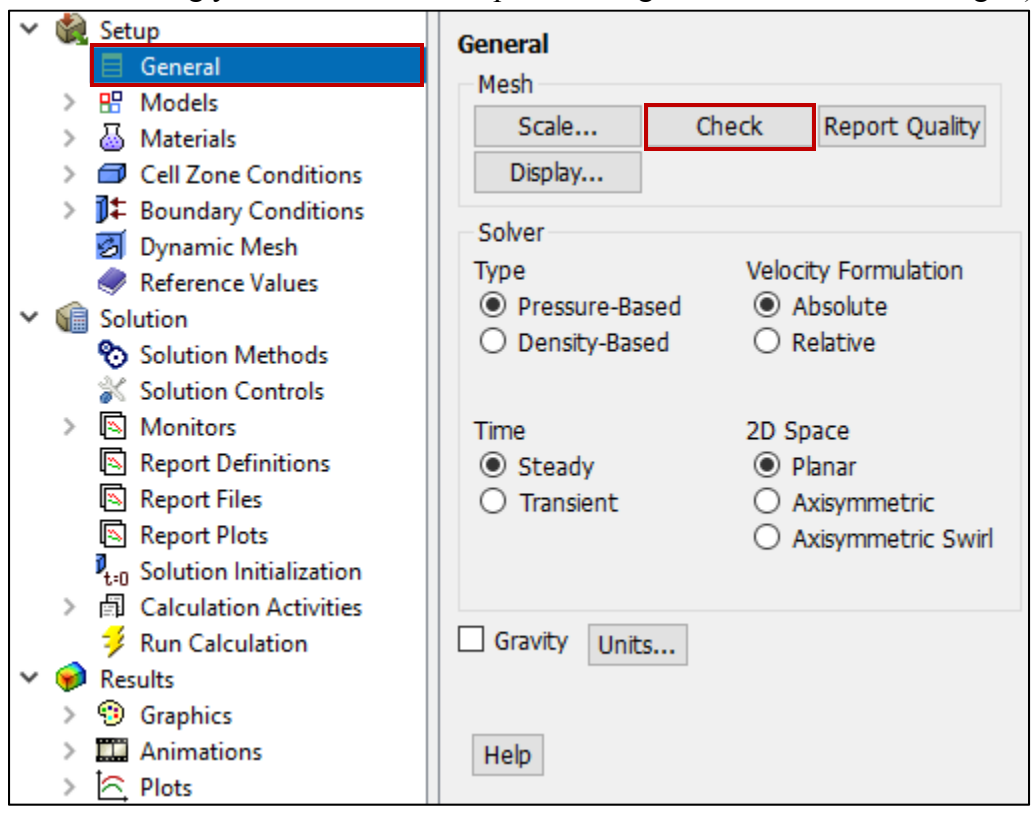

6.4. **Tree > Setup > General**. Choose **Axisymmetric** option shown below.

| ~      | 🍓 Setup                           | General                     |
|--------|-----------------------------------|-----------------------------|
|        | 🔲 General                         | Mach                        |
|        | > 🗄 Models                        | Mesh                        |
|        | > 💩 Materials                     | Scale Check Report Quality  |
|        | > 🗇 Cell Zone Conditions          | Display                     |
|        | ) J Boundary Conditions           | Calua                       |
|        | 🛃 Dynamic Mesh                    | Solver                      |
|        | 🥏 Reference Values                | Type Velocity Formulation   |
| $\sim$ | ᆒ Solution                        | Pressure-Based     Absolute |
|        | 🗞 Solution Methods                | O Density-Based O Relative  |
|        | 💰 Solution Controls               |                             |
|        | > 🖪 Monitors                      | Time 2D Space               |
|        | Report Definitions                | Steady O Planar             |
|        | 🔊 Report Files                    | Transient     Axisymmetric  |
|        | 🔊 Report Plots                    | O Axisymmetric Swirl        |
|        | $P_{t=0}$ Solution Initialization |                             |
|        | > 🗐 Calculation Activities        |                             |
|        | 誟 Run Calculation                 | Gravity Units               |
| $\sim$ | 🥪 Results                         |                             |
|        | > 🧐 Graphics                      |                             |
|        | > 🎞 Animations                    | Help                        |
|        | N to Plate                        |                             |

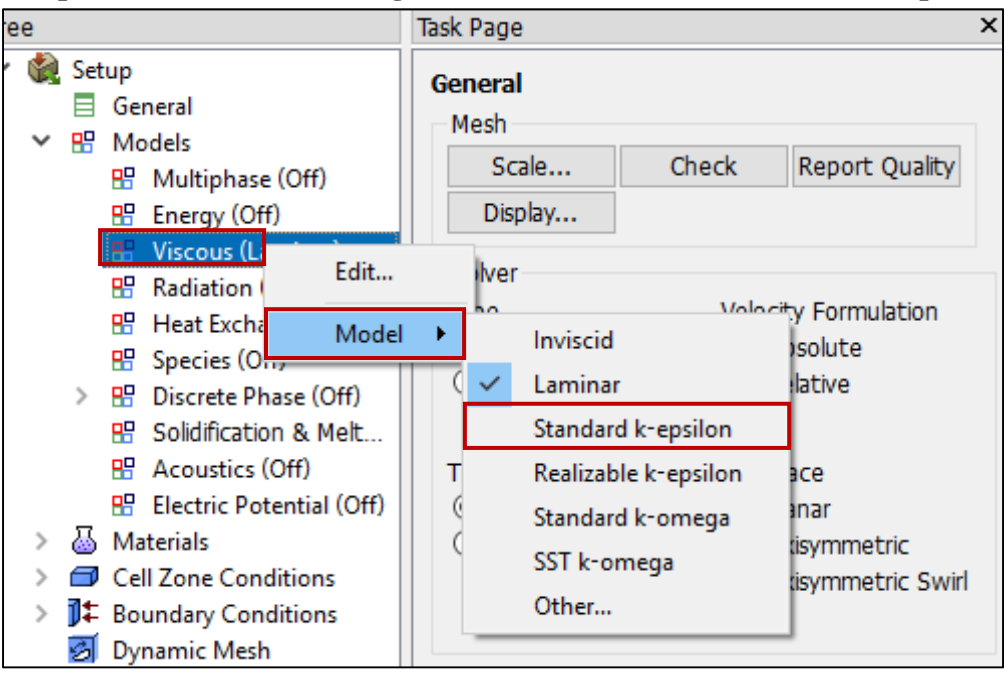

6.5. Tree > Setup > Models > Viscous (right click) > Model. Select Standard k-epsilon.

6.6. Tree > Setup > Materials > air > Create/Edit. Change the Density and Viscosity as per your experimental data. Click Change/Create then close the window. Use the flow property values in your EFD Lab2. If you only know the room temperature when you conducted EFD Lab 2, you can use the following website to easily get the corresponding density and dynamic viscosity for air: <a href="http://www.mhtl.uwaterloo.ca/old/onlinetools/airprop/airprop.html">http://www.mhtl.uwaterloo.ca/old/onlinetools/airprop/airprop.html</a>. Close the dialog box when finished.

| Tree  |                                                                                                    | Task Page                                                   | 3                      | </th <th>🛀 Mesh</th> <th>×</th> <th></th> | 🛀 Mesh | ×                     |       |
|-------|----------------------------------------------------------------------------------------------------|-------------------------------------------------------------|------------------------|-------------------------------------------|--------|-----------------------|-------|
| × 🎕   | Setup<br>General<br>Models<br>Materials<br>Cell Zone Conditions<br>Soundary Conditions<br>Dynamic Mesh | Materials<br>Materials<br>Fluid<br>air<br>Solid<br>aluminum |                        |                                           |        |                       | ANSYS |
| ~ 🕥   | Create/Edit Materials                                                                                  |                                                             |                        |                                           |        |                       | ×     |
|       | Name                                                                                                   |                                                             | Material Type          |                                           |        | Order Materials by    |       |
|       | air                                                                                                    |                                                             | fluid                  |                                           | •      | Name                  |       |
|       | Chemical Formula                                                                                       |                                                             | Fluent Fluid Materials |                                           |        | O Chemical Formula    |       |
|       |                                                                                                    |                                                             | air                    |                                           | •      | Fluent Database       |       |
|       |                                                                                                    |                                                             | Mixture                |                                           |        | User-Defined Database |       |
| >     | Properties                                                                                             |                                                             | none                   |                                           | ~      |                       |       |
|       | Density (kg/m3)                                                                                        | constant                                                    | ▼ Edit                 |                                           |        |                       |       |
| Ť 🌹   |                                                                                                    | 1.1885                                                      |                        |                                           |        |                       |       |
| >     | Viscosity (kg/m-s)                                                                                     | constant                                                    | ▼ Edit                 |                                           |        |                       |       |
| >     | -<br>-                                                                                                 | 1.8396e-05                                                  |                        |                                           |        |                       |       |
| >     |                                                                                                    |                                                             | ]                      |                                           |        |                       |       |
| > 50- |                                                                                                    |                                                             |                        |                                           |        |                       |       |
|       |                                                                                                    |                                                             |                        |                                           |        |                       |       |
|       |                                                                                                    |                                                             |                        |                                           |        |                       |       |
|       |                                                                                                    |                                                             |                        |                                           |        |                       |       |
|       |                                                                                                    |                                                             |                        |                                           |        |                       | _     |
|       |                                                                                                    | Chang                                                       | pe/Create Delete Close | Help                                      |        |                       |       |
|       |                                                                                                    |                                                             |                        |                                           |        |                       |       |

If the room temperature is 24°, the density and viscosity are the values shown in the above panel. **NOTE:** viscosity used in ANSYS is the **dynamic viscosity** ( $kg/m \cdot s$ ), **NOT kinematic viscosity** ( $m^2/s$ )

6.7. Tree > Setup > Cell Zone Conditions > Zone > surface\_body. Change type to fluid and click OK. Select Material Name as air and click OK.

| C:turbulent Fluent@L-COE208-0  | 1.engin.uiowa.edu [axi, dp, pbns, ske] [ANSYS Aca | demic Res |                      |                      |               |              |
|--------------------------------|---------------------------------------------------|-----------|----------------------|----------------------|---------------|--------------|
| Ø & @ ≥ ≠ ∧                    | ₽→ MO=                                            |           |                      |                      |               |              |
| File Setting Up Domain         | Setting Up Physics User-Defined Solving           | Postpro   |                      |                      |               |              |
| 🚌 🐼 🙀 🔽 Poly                   | Combin: Delete Appen: Mesh                        | 🛃 Dynam   |                      |                      |               |              |
| h/S                            | eparat _ lace Mes Overset                         | Mixing P  |                      |                      |               |              |
| () Ualit in orc                | Jjacency ctivate lace Zon                         | Turbo To  |                      |                      |               |              |
| Mesh                           | Zones Interfaces                                  | Mesh I    |                      |                      |               |              |
| Tree                           | Task Page                                         | ×         |                      |                      |               |              |
| ∽ 🍓 Setup                      | Cell Zone Conditions                              |           |                      |                      |               |              |
| > B Models                     | Filter All 🔻                                      |           |                      |                      |               |              |
| > 🔠 Materials                  |                                                   |           |                      |                      |               |              |
| Cell Zone Conditions           | Zone                                              | _         |                      |                      |               |              |
| > J∓ Boundary Conditions       | surface_body                                      | _         |                      |                      |               |              |
| Beference Values               |                                                   |           | Eluid                |                      |               |              |
| ✓ incrementer values           |                                                   |           |                      |                      |               |              |
| Solution Methods               |                                                   |           | Zone Name            |                      |               |              |
| 💥 Solution Controls            |                                                   |           | aufaca bady          |                      |               | 1            |
| > Monitors                     |                                                   |           | sunace_body          |                      |               |              |
| Report Files                   |                                                   |           | Material Name air    | ▼ Edit               |               |              |
| Report Plots                   |                                                   |           |                      |                      |               |              |
| > 🗟 Calculation Activities     |                                                   |           |                      |                      |               |              |
| Run Calculation Results        |                                                   |           | Mesh Motion          | Fixed Values         |               |              |
| > 😗 Graphics                   | Phase Type ID                                     |           | Porous Zone          |                      |               |              |
| > Plots                        | mixture v fluid v 2                               |           | Poforonco Framo Mach | Mation Deraus Zone   | 2D Fan Zono   | Embaddad LEC |
| > 🙀 Reports                    | Edit solid les                                    |           | Melerence Frame Mesh | n Motion Porous Zone | SD Fall Zolle | Embedded LES |
| > B Parameters & Customization | Parameters Operating Conditions                   |           |                      |                      |               |              |
|                                | Display Mesh                                      |           |                      |                      | OK            | Cancel Help  |
|                                | Porous Formulation                                |           |                      |                      |               |              |

6.8. Tree > Setup > Boundary Conditions > inlet > Edit... Change velocity magnitude as per your experimental data. Change other parameters as below and click **OK**. You must calculate the inlet velocity u, which is uniform, based on the flow rate Q (m<sup>3</sup>/s) you computed in EFD Lab2, and cross

| section area of the pipe $\pi D$ | $^{2}/4$ , i.e. $u = 4Q/$ | $\pi D^2$ . |
|----------------------------------|---------------------------|-------------|
|----------------------------------|---------------------------|-------------|

| ✓     Setup       □     General       >     Models       >     Office       >     Office       >     Office       >     Boundary Conditions       Ø     Dynamic Mesh        Reference Values       ✓     Solution | Boundary Conditions<br>Filter All  Zone<br>axis<br>inlet<br>interior-surface_body<br>outlet<br>wall               | <ul> <li></li></ul>                                                                                                    |
|----------------------------------------------------------------------------------------------------|----------------------------------------------------------------------------------------------------|----------------------------------------------------------------------------------------------------|
| Solution Methods<br>Solution Controls<br>Solution Controls<br>Report Definitions<br>Report Files<br>Report Plots<br>↓ <sub>10</sub> Solution Initialization<br>A Calculation Activities<br>fun Calculation        | Wan                                                                                                    | Velocity Inlet  X Zone Name Inlet  Momentum Thermal Radiation Species DPM Multiphase Potential UDS  Velocity Specification Method Magnitude, Normal to Boundary  Reference Frame Absolute                                                      |
| <ul> <li>Results</li> <li>Graphics</li> <li>Animations</li> <li>Plots</li> <li>Reports</li> <li>Parameters &amp; Customization</li> </ul>                                                                         | Phase Type ID<br>mixture Velocity-inlet 7<br>Edit Copy Profiles<br>Parameters<br>Display Mesh Periodic Conditions | Velocity Magnitude (m/s) 33.81 constant  Supersonic/Initial Gauge Pressure (pascal) 0 constant  Turbulence Specification Method Intensity and Length Scale Turbulent Intensity (%) 0.01 P Turbulent Length Scale (m) 0.000294 P OK Cancel Help |

6.9. Tree > Setup > Boundary Conditions > outlet > Edit... Change gauge pressure as per experimental data. Change other parameters as below and click OK. You need to transform the four pressure tap pressure values from "feet water" to "Pascal" and input pressure tap #4 value as the "outlet pressure". For example, if the pressure tap #4 has value of 0.2502 feet water, you need input 747 Pascal.

| ✓     Setup       □     General       >     B       >     Models       >     □       Cell Zone Conditions       >     □       Dynamic Mesh        Reference Values       ✓     ■ | Boundary Conditions<br>Filter All<br>Zone<br>axis<br>inlet<br>interior-surface_body<br>outlet |                                                                                                    |
|----------------------------------------------------------------------------------------------------|-----------------------------------------------------------------------------------------------|----------------------------------------------------------------------------------------------------|
| Solution Methods<br>Solution Controls<br>Monitors<br>Report Definitions<br>Report Files<br>Report Plots                                                                          | wall                                                                                          | Zone Name Outlet  Momentum Thermal Radiation Species DPM Multiphase Potential UDS Backflow Reference Frame Absolute                                                                                    |
| <ul> <li>Calculation Activities</li> <li>Run Calculation</li> <li>Results</li> <li>Graphics</li> <li>Graphics</li> <li>Animations</li> <li>Plots</li> <li>Reports</li> </ul>     | Phase Type ID<br>mixture pressure-outlet<br>Edit<br>Copy Profiles                             | Gauge Pressure (pascal 119 constant   Backflow Direction Specification Method Normal to Boundary  Average Pressure Specification  Target Mass Flow Rate  Turbulence  Specification Method K and Ension |
| Parameters & Customization                                                                                                    | Parameters Display Mesh Periodic Conditions Help                                              | Backflow Turbulent Kinetic Energy (m2/s2) 1 constant  Backflow Turbulent Dissipation Rate (m2/s3) 1 constant  OK Cancel Help                                                                           |

6.10. Tree > Setup > Boundary Conditions > wall > Edit... Change roughness height as per experimental data. Change other parameters as below and click OK. Input the pipe roughness of the pipe you used in EFD Lab2. For example, user inputs 0.000025 m for smooth pipe.

| <ul> <li>✓ Setup</li> <li>General</li> <li>&gt; Models</li> <li>&gt; Materials</li> <li>&gt; Cell Zone Conditions</li> </ul>                                                                                                    | Boundary Conditions<br>Filter All V<br>Zone                                                                                                    |                                                                                                    | ×         |
|----------------------------------------------------------------------------------------------------|----------------------------------------------------------------------------------------------------|----------------------------------------------------------------------------------------------------|-----------|
| III Boundary Conditions     Dynamic Mesh     Reference Values     Solution     Solution Methods                                                                                                    | axis<br>inlet<br>interior-surface_body<br>outlet<br>wall                                                                                              | Zone Name<br>wall<br>Adjacent Cell Zone                                                                                                    |           |
| <ul> <li>Solution Controls</li> <li>Solution Controls</li> <li>Report Definitions</li> <li>Report Files</li> <li>Report Files</li> <li>Calculation Activities</li> <li>Run Calculation</li> <li>Solution</li> <li>Graphics</li> <li>Graphics</li> <li>Reports</li> <li>Parameters &amp; Customization</li> </ul> | Phase     Type     ID       mkture     wall     5       Edit     Copy     Profiles       Parameters     Operating Conditions     Operating Conditions | Momentum Thermal Radiation Species DPM Multiphase UDS Wall Film<br>Wall Motion<br>Stationary Wall<br>Moving Wall<br>Shear Condition<br>No Silp<br>Specified Shear<br>Specified Shear<br>Specularity Coefficient<br>Marangoni Stress<br>Wall Roughness<br>Roughness Height (m) 0.000025<br>Roughness Constant<br>Roughness Constant 0.5<br>Constant<br>Wall Rough | Potential |
|                                                                                                    | Help                                                                                                    | OK Cancel Help                                                                                                    |           |

6.11. **Tree > Setup > Boundary Conditions > Operating Condition**. Change parameters as per below and click **OK**.

| <ul> <li>✓ Setup         <ul> <li>General</li> <li>B Models</li> <li>Materials</li> <li>Cell Zone Conditions</li> </ul> </li> <li>Dynamic Mesh         <ul> <li>Reference Values</li> <li>Solution</li> <li>Solution Methods</li> <li>Solution Controls</li> </ul> </li> </ul>                                                                             | Boundary Conditions<br>Filter Al  Zone<br>axis<br>inlet<br>interior-surface_body<br>outlet<br>wall                                                                                               | 5 ↔ @ ⊕ ∧                                                                                                    |
|----------------------------------------------------------------------------------------------------|----------------------------------------------------------------------------------------------------|----------------------------------------------------------------------------------------------------|
| <ul> <li>Solution Controls</li> <li>Solution Controls</li> <li>Monitors</li> <li>Report Definitions</li> <li>Report Plots</li> <li>Solution Initialization</li> <li>Calculation Activities</li> <li>Run Calculation</li> <li>Results</li> <li>Solution S</li> <li>Plots</li> <li>Plots</li> <li>Reports</li> <li>Parameters &amp; Customization</li> </ul> | Phase       Type       ID         mixture       wall       5         Edit       Copy       Profiles         Parameters       Operating Conditions         Display Mesh       Periodic Conditions | Operating Conditions     Pressure     Operating Pressure (pascal)     97225.9     P      Reference Pressure Location     X (m) 0     P     Y (m) 0     P     OK Cancel Help |

6.12. Tree > Setup > Boundary Conditions > axis. Make sure that axis is selected as per below.

| ✓ Setup                              | Boundary Conditions                 |
|--------------------------------------|-------------------------------------|
| > 🗄 Models                           | Filter All 👻                        |
| A Materials     Gell Zone Conditions | Zone                                |
| > 🗍 💷 Boundary Conditions            | axis                                |
| 💋 Dynamic Mesh                       | inlet                               |
| Reference Values                     | interior-surface_body               |
| ✓ iii Solution                       | outlet                              |
| 🗞 Solution Methods                   | wall                                |
| 💰 Solution Controls                  |                                     |
| > 🔊 Monitors                         |                                     |
| Report Definitions                   |                                     |
| Report Files                         |                                     |
| Report Plots                         |                                     |
| ↓ Solution Initialization            |                                     |
| > 🗊 Calculation Activities           |                                     |
| 💈 Run Calculation                    |                                     |
| ✓                                    |                                     |
| > (9) Graphics                       | Dhase Tree ID                       |
| > III Animations                     |                                     |
| > C Plots                            |                                     |
| >   Reports                          | Edit Copy Profiles                  |
| > B Parameters & Customization       | Parameters                          |
|                                      | Operating Conditions                |
|                                      | Display Mesn<br>Periodic Conditions |

6.13. **Tree > Setup > Reference Values**. Change parameters as per experimental data. Parameters in blue are constant and should be entered as seen below. Parameters in red are from experimental data.

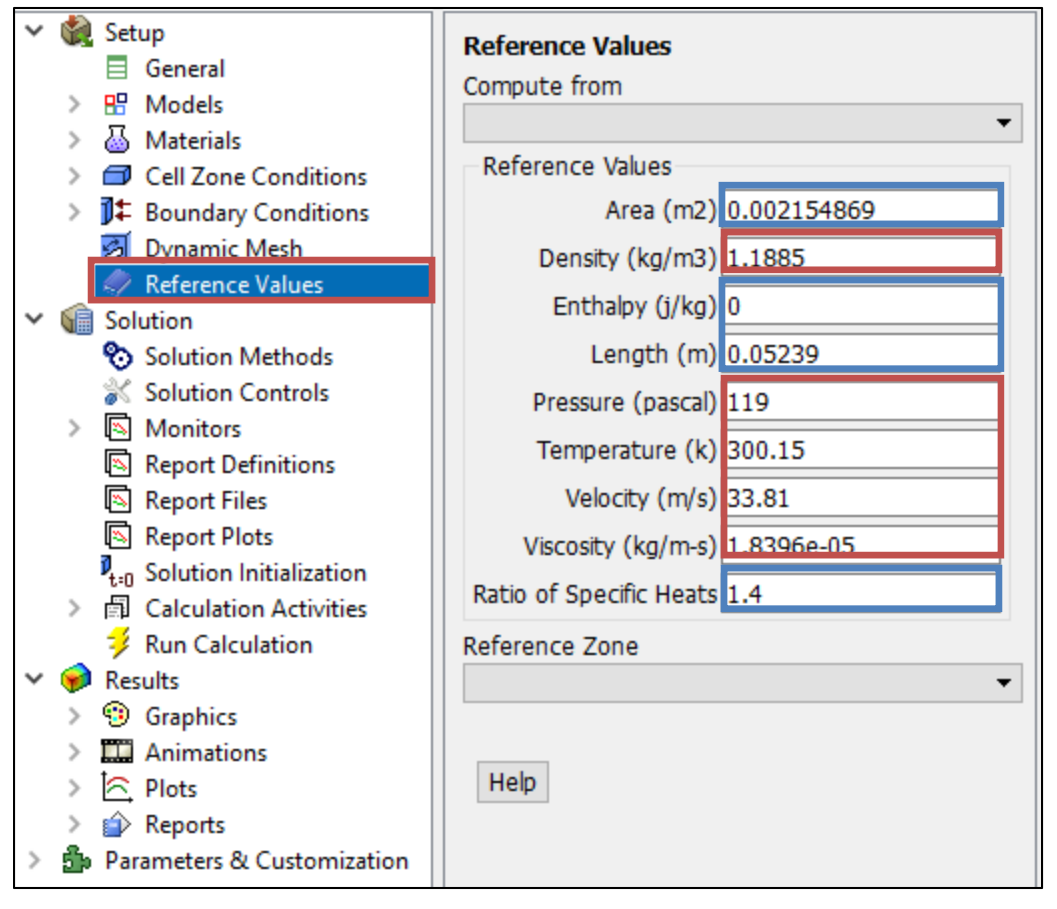

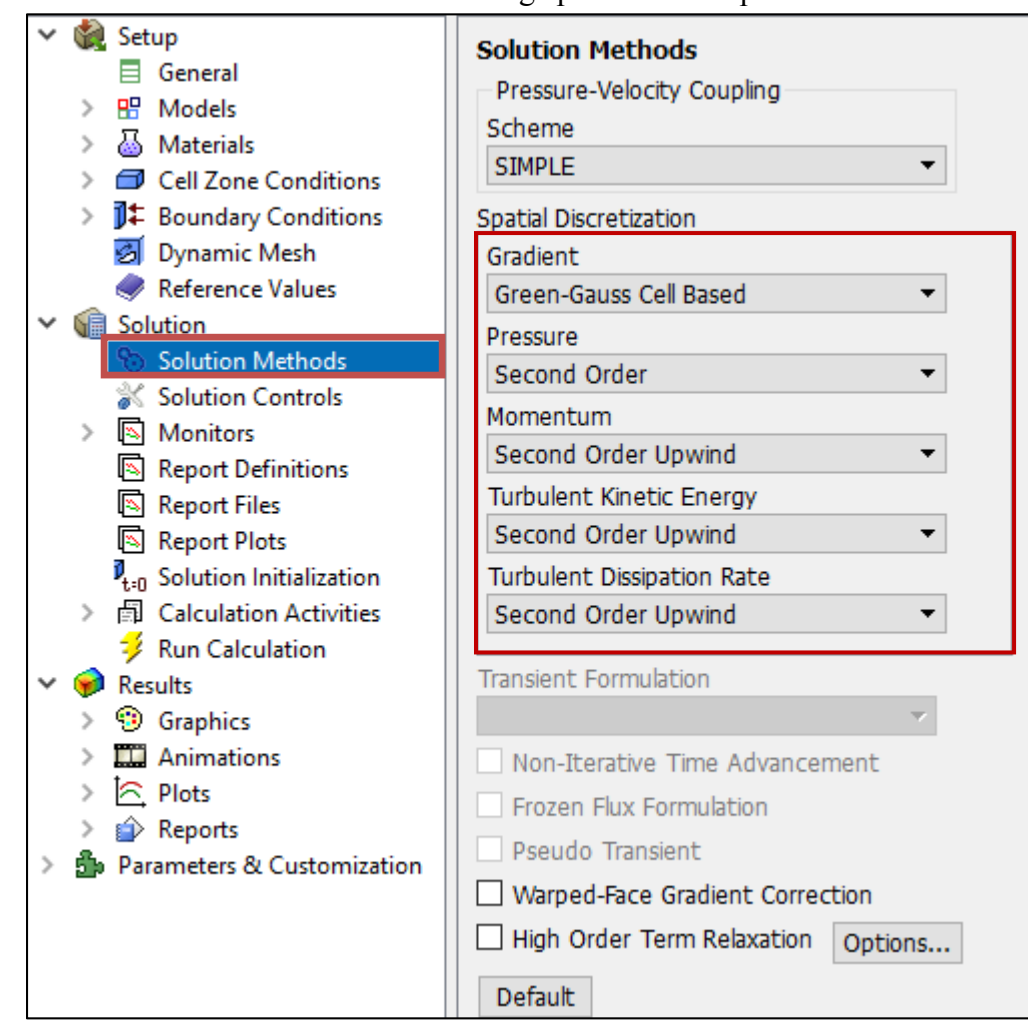

6.14. Tree > Solution > Solution Methods. Change parameters as per below.

6.15. Tree > Solution > Monitors > Residuals. Right click Residual and select Edit... Change convergence criterion to 1e-06 for all five equations as per below and click OK.

| 🗸 🍓 Setup                                            | Moni          | itors                  |              |              | 2                                                                                                    |             |   |
|------------------------------------------------------|---------------|------------------------|--------------|--------------|----------------------------------------------------------------------------------------------------|-------------|---|
| General                                              | Pioli         |                        |              |              | - <b>↓</b>                                                                                                    |             |   |
| > 🗄 Models                                           | Residi        | uais, Statistic and Fo |              |              |                                                                                                    |             |   |
| > 💩 Materials                                        | Resid         | duals - Print. Plot    | <u> </u>     |              |                                                                                                    |             |   |
| > 🗇 Cell Zone Con                                    | ditions State | Statistic - Off        |              |              |                                                                                                    |             |   |
| > J∓ Boundary Con                                    | ditions       |                        |              |              |                                                                                                    |             |   |
| Dynamic Mesh                                         | ו             |                        |              |              |                                                                                                    |             |   |
| Reference Value                                      | Ies           | ato 💌 Edit Do          | lata         |              |                                                                                                    |             |   |
| <ul> <li>Solution</li> <li>Solution Math.</li> </ul> | ode U         | Luit De                | lete         |              | ( Carlor and Carlor and Carlor an |             |   |
| Solution Meth                                        | ous Surfac    | ce Monitors            |              |              | 0                                                                                                    |             |   |
| <ul> <li>Monitors</li> </ul>                         |               |                        |              |              |                                                                                                    |             |   |
| Residual                                             |               |                        |              |              | L Z                                                                                                    |             |   |
| 🔊 Drag                                               |               |                        |              |              | 101                                                                                                    |             |   |
| 🕓 Lift                                               |               |                        |              |              |                                                                                                    |             |   |
| 🔊 Moment                                             |               |                        |              |              | 10-                                                                                                    |             |   |
| Surface                                              | Crea          | te Edit Del            | ete          |              | P 35.                                                                                                    |             | _ |
| Residual Monito                                      | rs            |                        |              |              |                                                                                                    |             | × |
| Options                                              |               | Equations              |              |              |                                                                                                    |             |   |
| Print to Console                                     |               | continuity             | $\checkmark$ | $\checkmark$ | 1e-06                                                                                                    |             | ^ |
| Plot                                                 |               | x-velocity             |              | $\checkmark$ | 1e-06                                                                                                    |             |   |
| Window                                               |               | y-velocity             |              |              | 1e-06                                                                                                    |             |   |
| 1 🗘 🔿                                                | urves Axes    | k                      |              |              | 10-06                                                                                                    |             |   |
| V I Iterations to Dist                               |               |                        |              |              | 10-00                                                                                                    |             |   |
|                                                      |               | epsilon                |              |              | 1e-06                                                                                                    |             | ~ |
|                                                      |               | Residual Values        |              |              | Convergenc                                                                                                    | e Criterion |   |
|                                                      |               | Normalize              |              | Iterations   | absolute                                                                                                    | -           |   |
| Iterations to Store                                  |               |                        |              | 5 🜲          |                                                                                                    |             |   |
| 1000 ≑                                               |               | Scale                  |              |              |                                                                                                    |             |   |
|                                                      |               | Compute Local          | Scale        |              |                                                                                                    |             |   |
|                                                      |               |                        |              |              |                                                                                                    |             |   |
|                                                      | OK            | Plot Renormalize       | Cano         | el Help      |                                                                                                    |             |   |
|                                                      |               |                        |              |              |                                                                                                    |             |   |

6.16. **Tree > Solution > Solution Initialization**. Change gauge pressure and axial velocity as per experimental data and click **Initialize**. Parameters in blue are constant and should be entered as seen below. Parameters in red are from experimental data.

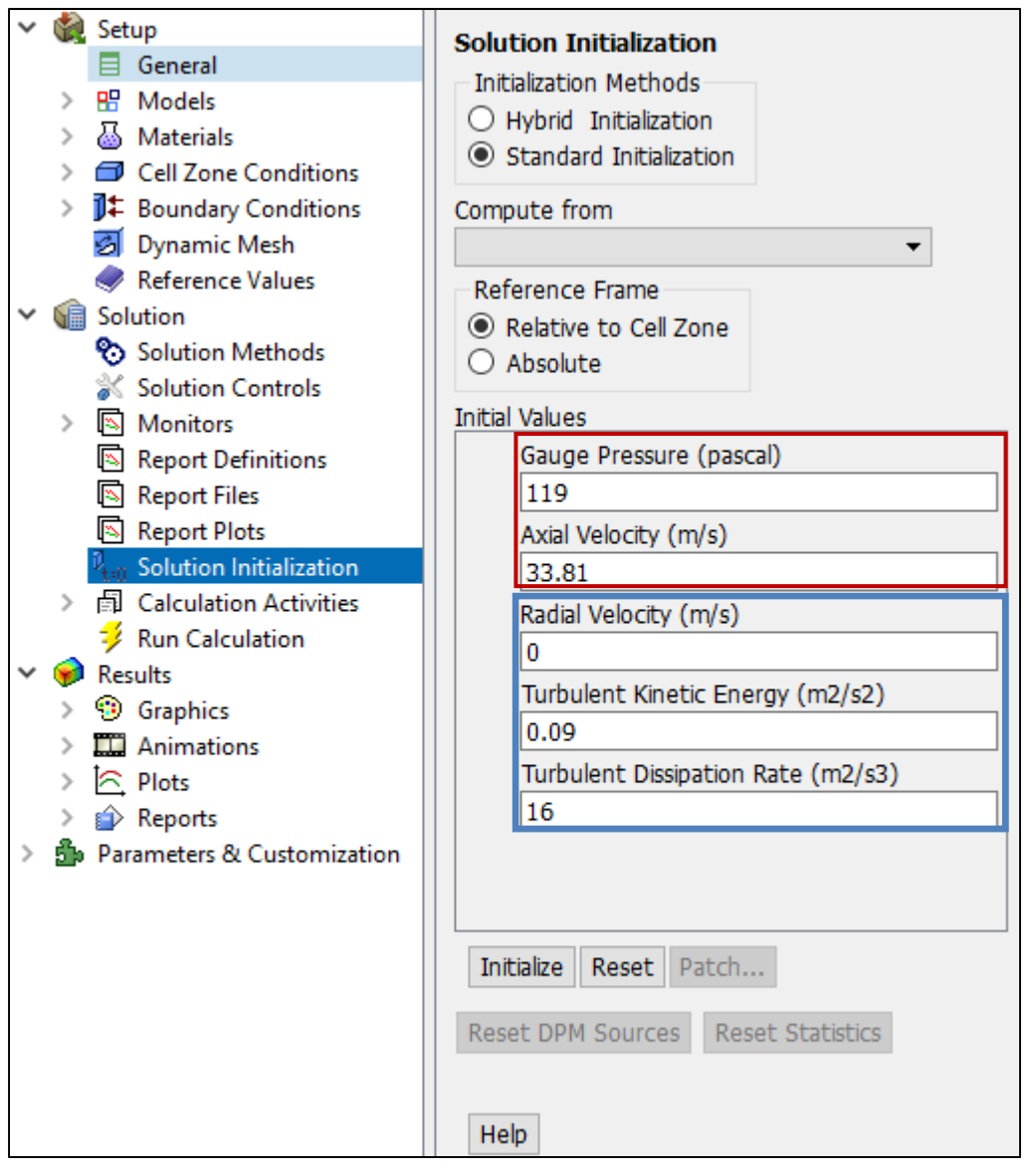

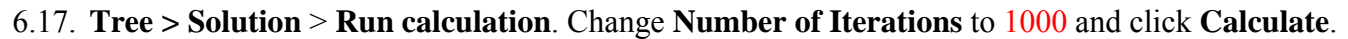

| > 🍓 Setup                                                                                                    | Run Calculation                                                                                       |
|----------------------------------------------------------------------------------------------------|----------------------------------------------------------------------------------------------------|
| Solution Methods                                                                                                    | Check Case Update Dynamic Mesh                                                                        |
| <ul> <li>Solution Controls</li> <li>Monitors</li> <li>Report Definitions</li> <li>Report Files</li> <li>Report Plots</li> <li>Solution Initialization</li> <li>Calculation Activities</li> </ul> | Number of Iterations<br>1000<br>Profile Update Interval<br>1<br>Data File Quantities Acoustic Signals |
| <ul> <li>Kun Calculation</li> <li>Results</li> <li>Graphics</li> <li>Animations</li> <li>Plots</li> <li>Reports</li> <li>Parameters &amp; Customization</li> </ul>                               | Calculate                                                                                             |

6.18. Once the solution converges, click **OK**. (The residuals should be comparable to the ones below.)

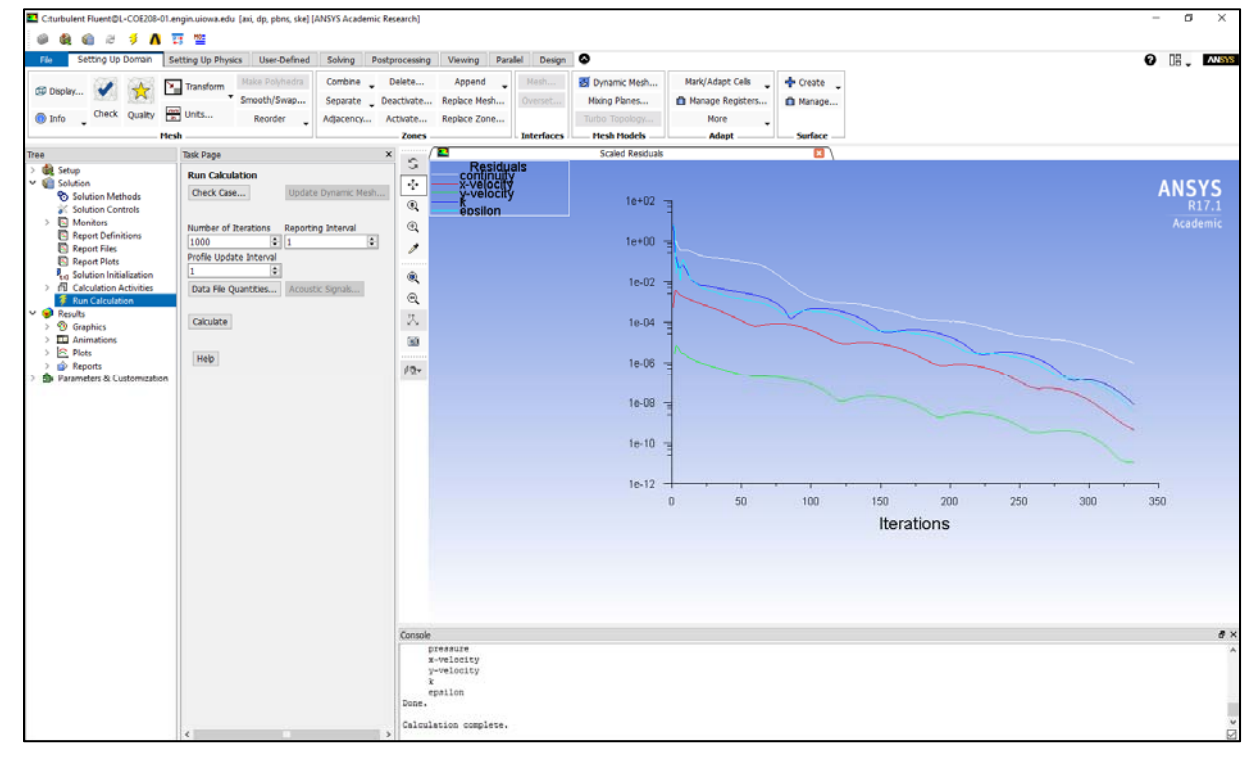

6.19. File > Save Project. Save the project.

# 7. Results

Please read exercises before continuing.

#### 7.1. Saving Pictures

To save a picture of the screen, select **File > Save Picture...** Make sure all the parameters are set similar to the ones below and click **Save...** (To preview the picture, before you save click **Preview** in the **Save Picture** window)

| Save Picture                                                           |                                                                    |                |                                                         |                                    | Х |
|------------------------------------------------------------------------|--------------------------------------------------------------------|----------------|---------------------------------------------------------|------------------------------------|---|
| Format<br>EPS<br>JPEG<br>PPM                                           | Coloring File Typ<br>Color Rast<br>Gray Scale Vector<br>Monochrome |                | rpe Resolution<br>ster Width 960 🜩<br>ctor Height 720 🜩 |                                    |   |
| <ul> <li>PostScript</li> <li>TIFF</li> <li>PNG</li> <li>HSF</li> </ul> | Options<br>Landscape Orie<br>White Backgrou                        | ntation<br>und | Win<br>imp                                              | dow Dump Command<br>ort -window %w |   |
| O VRML<br>Window Dump                                                  |                                                                    |                |                                                         |                                    |   |
|                                                                        | Save Apply                                                         | Preview        | Clo                                                     | se Help                            |   |

#### 7.2. Displaying Mesh

Setting Up Domain > Display. Select all Surfaces you wish to be visible and select Display then click Close.

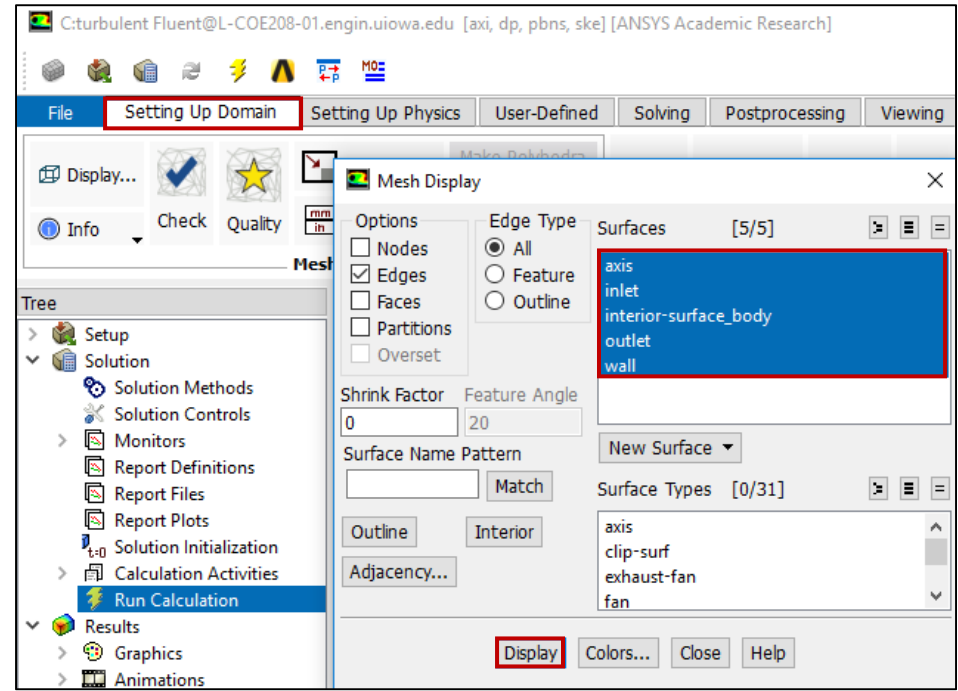

Zoom in to the inlet by using the magnifying glass with a plus sign in the middle of it. The mesh should look like the one below.

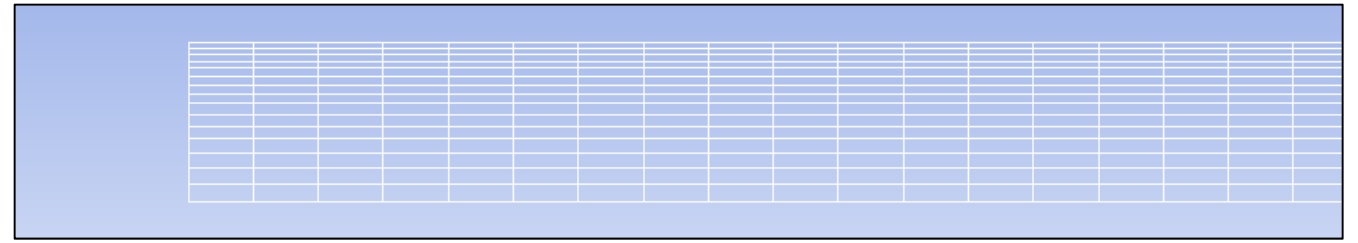

Name the File as "*CFD Lab 1 Mesh*", navigate to the CFD Lab 1 file you created and save it in that file. Close the **Save Picture** window.

## 7.3. Displaying and Saving Residual History

| To display the residuals click <b>Tree &gt; Solution</b> > <b>Monitors</b> . | Right click <b>Residuals</b> select <b>Edit</b> , | click |
|------------------------------------------------------------------------------|---------------------------------------------------|-------|
| Plot then click Cancel.                                                      |                                                   |       |

| <ul> <li>Setup</li> <li>Solution</li> <li>Solution Methods</li> <li>Solution Controls</li> <li>Monitors</li> <li>Residual</li> <li>Drag</li> <li>Lift</li> <li>Moment</li> </ul>                                                                                                    | Monitors<br>Residuals, Statistic and F<br>Residuals - Print, Plot<br>Statistic - Off<br>Create  Edit D | iorce Monitors<br>Helete                                                                                                    |       | 5 ↔ @ ⊕ ≯ @           | SIGUE<br>conti<br>-x-vel<br>-y-vel<br>-k<br>epsil | e-021                                                                                                    |     |
|----------------------------------------------------------------------------------------------------|----------------------------------------------------------------------------------------------------|----------------------------------------------------------------------------------------------------|-------|-----------------------|---------------------------------------------------|----------------------------------------------------------------------------------------------------|-----|
| Image: Surface       Image: Surface         Image: Surface       Image: Surface         Image: Surface       Image: Su | Console Console Curves Axes s to Plot Store Curves                                                     | Equations<br>continuity<br>x-velocity<br>y-velocity<br>k<br>epsilon<br>Residual Values<br>Normalize<br>Scale<br>Compute Local<br>Plot<br>Renormalize | Scale | Iterati<br>5<br>cel H | ∑<br>∑<br>∑<br>ons<br>€lp                         | 1e-06         1e-06         1e-06         1e-06         1e-06         2000         Convergence Criterion         absolute | × * |

You can save this picture the same way you saved the mesh. Name it "*CFD Lab 1 Residuals*" and save it to the folder you created on the network drive.

#### 7.4. Plotting Centerline Pressure Distribution

To plot results, click **Results** > **Plots**. Right click **XY Plot**, then click **edit...** To plot the Centerline Pressure Distribution, copy the parameters as per below. Next click **Load File...**, select the file named *"pressure-EFD-turbulent-pipe.xy"* and click **OK**. Then click **Plot**. This .xy file can be downloaded from the class website below. The plot should look similar to the one below.

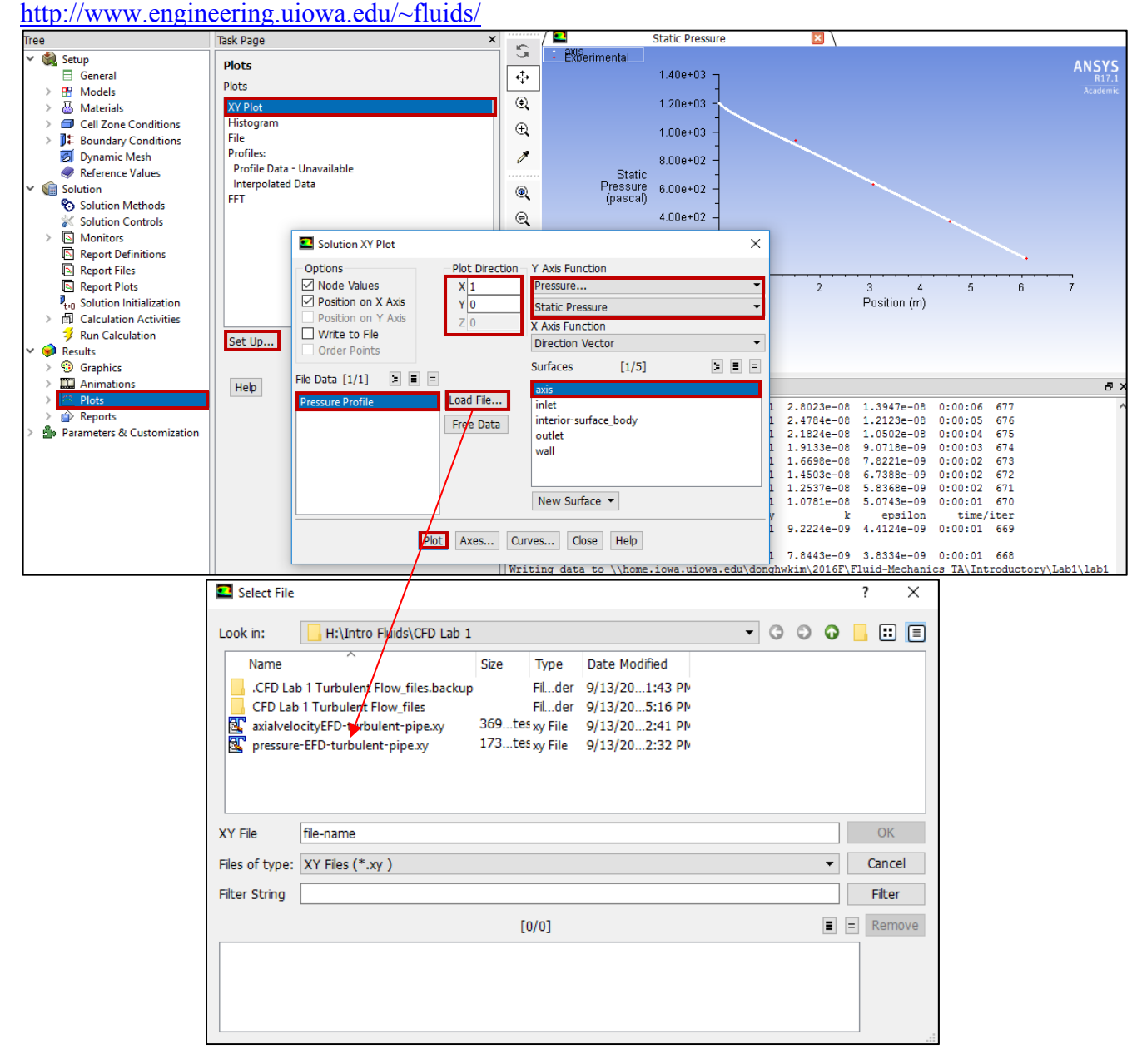

You can save this picture the same way you saved the mesh. Name it "*CFD Lab 1 Center Line Pressure with EFD*" and save it to the folder you created on the network drive.

## 7.5. Plotting Centerline Velocity Distribution

To plot results, click **Results** > **Plots**. Right click **XY Plot**, then click **edit**... To plot Centerline Velocity Distribution, copy the parameters as per below and click **Plot**.

| Solution XY Plot                     |                        |                                                   |          | ×            |
|--------------------------------------|------------------------|---------------------------------------------------|----------|--------------|
| Options                              | Plot Direction         | Y Axis Functio                                    | on       |              |
| Node Values                          | X 1                    | Velocity                                          |          | -            |
| Position on X Axis                   | Y 0                    | Axial Velocity                                    | 1        | <b>~</b>     |
| Position on Y Axis     Write to File | Z 0                    | X Axis Functio                                    | on       |              |
| Order Points                         |                        | Direction Vec                                     | ctor     | -            |
|                                      | _                      | Surfaces                                          | [1/5]    | <b>) =</b> = |
| File Data [0/0] 🐚 🔳 💻                | Load File<br>Free Data | axis<br>inlet<br>interior-surfa<br>outlet<br>wall | ice_body |              |
|                                      |                        | New Sullac                                        | C .      |              |
| Plo                                  | Axes Cu                | Irves Close                                       | e Help   |              |

Save the picture as you did for the mesh and call it "*CFD Lab 1 Centerline Velocity Distribution*" and save it in the folder you created.

7.6. Plotting Wall Shear Stress Distribution

To plot results, click **Results** > **Plots**. Right click **XY Plot**, then click **edit**... To plot the Wall Shear Stress Distribution, copy the parameters as per below and click **Plot**.

| Solution XY Plot                                                                     |                                     |                                                                                                    |                  | ×           |
|--------------------------------------------------------------------------------------|-------------------------------------|----------------------------------------------------------------------------------------------------|------------------|-------------|
| Options Node Values Position on X Axis Position on Y Axis Write to File Order Points | Plot Direction<br>X 1<br>Y 0<br>Z 0 | Y Axis Function<br>Wall Fluxes<br>Wall Shear Stres<br>X Axis Function<br>Direction Vecto<br>Surfaces | ss<br>r<br>[1/5] | •<br>•<br>• |
| File Data [0/0] 😉 🔳 🖃                                                                | Load File<br>Free Data              | axis<br>inlet<br>interior-surface_<br>outlet<br>wall                                                 | _body            |             |
| Plot                                                                                 | Axes Cu                             | rves Close                                                                                           | Help             |             |

Save the picture as you did for the mesh and call it "CFD Lab 1 Wall Shear Stress Distribution" and save it in the folder you created.

## 7.7. Plotting Profiles of Axial Velocity at All Axial Locations (3 pages long)

To plot Profiles of Axial Velocity at All Axial Locations with EFD Data, click **Setting Up Domain** > **Surface** > **Create** > **Line/Rake...** 

| 💶 C:turbulent Fluent@L-COE208-01.engin.uiowa.edu [axi, dp, pbns, ske] [ANSYS Academic Research] — 🛛 🛛 🛛 |                                                               |          |              |                      |                                       | $\times$ |
|----------------------------------------------------------------------------------------------------|---------------------------------------------------------------|----------|--------------|----------------------|---------------------------------------|----------|
| ۵ 🗞 🧌 🕫 🖇 💧                                                                                             |                                                               |          |              |                      |                                       |          |
| File Setting Up Domain S                                                                                | Setting Up Physics User-Defined                               | Solving  | Postprocessi | ing Viewing 4        | ▶ ⊘ ⊘ ॥ .                             | ANSYS    |
| Display 💽 📩 🎦                                                                                           | Transform<br>Make Polyhedra<br>Smooth/Swap<br>n Units Reorder | Zones Ir | nterfaces M  | Mesh Adapt<br>Iodels | Surface                               |          |
| Me                                                                                                    | sh                                                            | •        | •            |                      | <b>.</b>                              |          |
| ree                                                                                                    | Task Page                                                     |          | ×            | 🦳 🔁 Static Press     | 🕂 Create 🖕                            |          |
| 🖻 🍓 Setup                                                                                               | Blata                                                         |          | S            | axis                 | Zone                                  | ANSYS    |
| Solution                                                                                                | PIOLS                                                         |          | ÷‡+          | •Expe                | Partition                             | Asidenia |
| <ul> <li>Results</li> </ul>                                                                             | Plots                                                         |          |              | 1.80e+031            | Imprint                               |          |
| > 😗 Graphics                                                                                            | XY Plot                                                       |          | Q            |                      | · · · · · · · · · · · · · · · · · · · |          |
| > Animations                                                                                            | Histogram<br>File                                             |          | Ð,           | 1.60e+03             | Point                                 |          |
|                                                                                                    | Profiles:                                                     |          | *            | 1.000 000            | Line/Rake                             |          |
| Profile Data                                                                                            | Profile Data - Unavailable                                    |          |              | 1.400+031            | Plane                                 |          |
| Interpolated Data                                                                                       | Interpolated Data                                             |          | (1)          | 1.406103             | Quadric                               |          |
| FFT                                                                                                    |                                                               |          |              | 1 20e+03             | lso-Surface                           |          |
| XY Plot                                                                                                 |                                                               |          | ્            | 1.200700             | lso-Clin                              |          |
| Histogram                                                                                               |                                                               |          | 达。           | 1.000+02             |                                       |          |
| Reports Parameters & Customization                                                                      |                                                               |          | 600          | tatic                | Transform                             |          |

Change x and y values as per below, name the surface, and click **Create**. Repeat this for all the lines shown in the table below.

| Line/Rake Surface            | ×                                                  |
|------------------------------|----------------------------------------------------|
| Options Type Line Tool Reset | <ul> <li>Number of Points</li> <li>10 +</li> </ul> |
| End Points                   |                                                    |
| x0 (m) 0.5238                | x1 (m) 0.5238                                      |
| y0 (m) 0                     | y1 (m) 0.02619                                     |
| z0 (m) 0                     | z1 (m) 0                                           |
| Select Point                 | s with Mouse                                       |
| New Surface Name             |                                                    |
| x=10d                        |                                                    |
| Create Manage                | Close Help                                         |

| Surface Name | X0     | Y0 | X1     | Y1      |
|--------------|--------|----|--------|---------|
| x=10d        | 0.5238 | 0  | 0.5238 | 0.02619 |
| x=20d        | 1.0476 | 0  | 1.0476 | 0.02619 |
| x=40d        | 2.0952 | 0  | 2.0952 | 0.02619 |
| x=60d        | 3.1428 | 0  | 3.1428 | 0.02619 |
| x=100d       | 5.238  | 0  | 5.238  | 0.02619 |

When all lines are created, click **Close**.

Next you should open the file **"axialvelocityEFD-turbulent-pipe.xy"** with a text editor and replace the velocity values with the values you recorded experimentally. Save the file.

Go back to XY plot. Click **Load File...** and select "**axialvelocityEFD-turbulent-pipe.xy**", which is the file you just modified, and click **OK**. Change Parameters as per below. Make sure to select **inlet** as well.

| Solution XY Plot                                                                                                    |                                     |                                                                                                    |                         | × |  |
|----------------------------------------------------------------------------------------------------|-------------------------------------|----------------------------------------------------------------------------------------------------|-------------------------|---|--|
| Options<br>✓ Node Values<br>✓ Position on X Axis<br>○ Position on Y Axis<br>○ Write to File<br>○ Order Points<br>File Data [1/1]<br>► ■ =<br>Velocity Magnitude | Plot Direction<br>X 0<br>Y 1<br>Z 0 | Y Axis Function<br>Velocity<br>Axial Velocity<br>X Axis Function<br>Direction Vect<br>Surfaces<br>outlet<br>wall<br>x=100d<br>x=10d<br>x=20d<br>x=40d<br>x=60d | n<br>n<br>for<br>[7/11] |   |  |
| Plot Axes Curves Close Help                                                                                                    |                                     |                                                                                                    |                         |   |  |

Click **Curves...** > Change the **Pattern** to the pattern seen below and click **Apply**. Incriment the **Curve** # by one and repeat. Do this for curves 0 through 7 then click **Close**.

| Curves - S               | olution XY Plot                                           | ×                                                                   |  |  |  |
|--------------------------|-----------------------------------------------------------|---------------------------------------------------------------------|--|--|--|
| Curve #<br>0 💽<br>Sample | Line Style<br>Pattern<br>Color<br>foreground  Weight<br>1 | Marker Style<br>Symbol<br>(*)<br>Color<br>foreground<br>Size<br>0.3 |  |  |  |
| Apply Close Help         |                                                           |                                                                     |  |  |  |

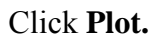

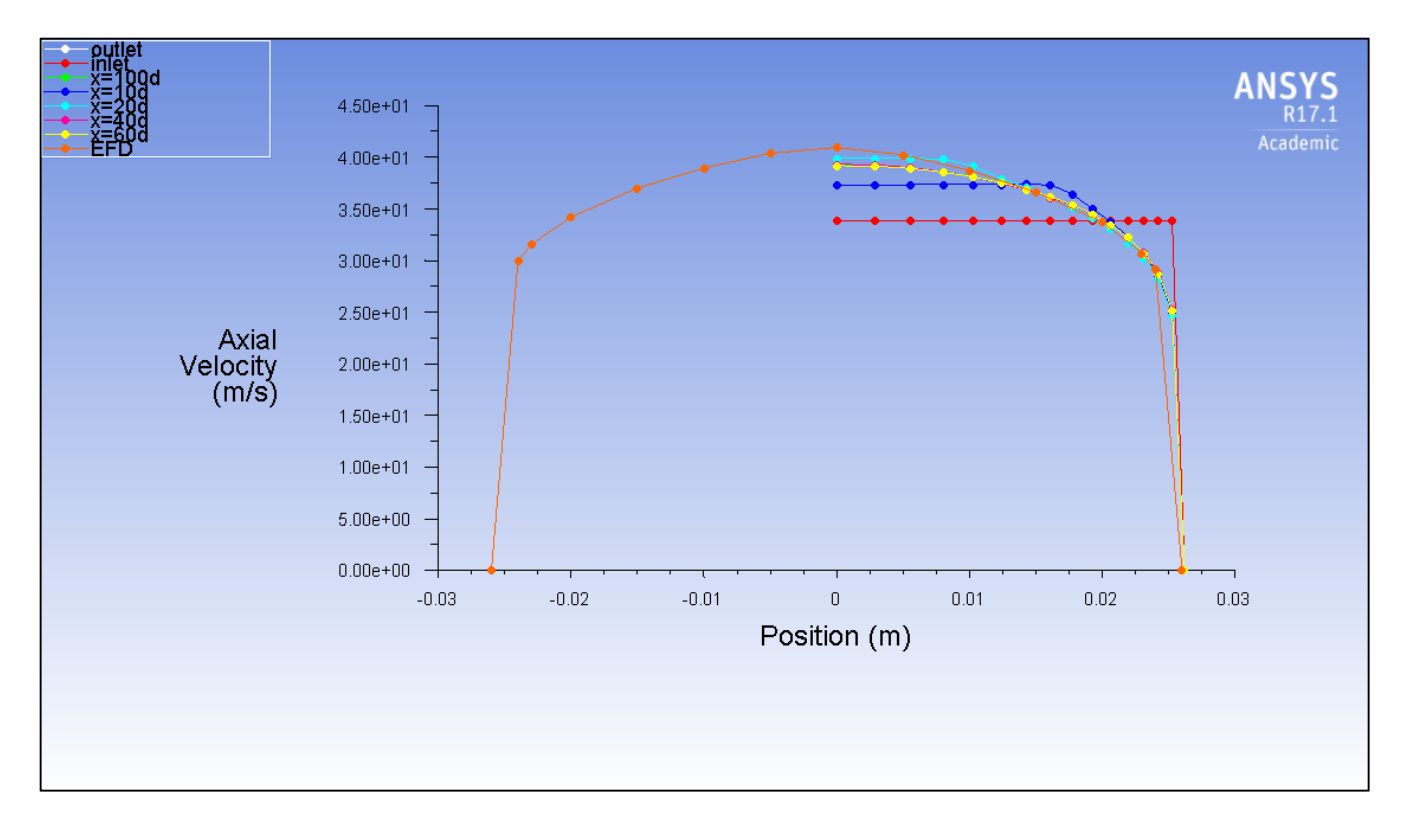

Save the picture as you did for the mesh and call it "*CFD Lab 1 Axial Velocity at All Axial Locations with EFD Data*" and save it in the folder you created.

#### 7.8. Plotting Velocity Vectors

Click **Results** > **Graphics** > **Vectors** > **Set Up...** To plot the velocity vectors at the region flow begin to become fully developed, copy the parameters as per below and click **Display**. Zoom into the region where the flow is almost fully developed.

| 1 A                           |                      |                       | 5          |        |           |   |          |              |        |                    |   |
|-------------------------------|----------------------|-----------------------|------------|--------|-----------|---|----------|--------------|--------|--------------------|---|
| > 💘 Setup                     | Graphics and Anin    | nations               |            |        |           |   |          |              |        |                    |   |
| > Mi Solution                 | Graphics             |                       | ÷          |        | 4.18e+01  |   |          |              |        |                    |   |
| ✓ ♥ Results                   | Mash                 |                       | ۲          | _      | 4 08e+01  |   |          |              |        |                    |   |
| Graphics                      | Contours             |                       | <u> </u>   |        |           |   |          |              |        |                    |   |
| Miesn                         | Vectors              |                       | ⊕ <b>.</b> |        | 3.98e+01  |   |          |              |        |                    |   |
| Contours                      | Pathlines            |                       |            |        | 3 806+01  |   |          |              |        |                    |   |
| Pay Vectors                   | Particle Tracks      |                       |            |        | 5.036.01  |   |          |              |        |                    |   |
| Particle Tracks               |                      |                       |            |        | 3.79e+01  |   |          |              |        |                    |   |
| > Animations                  | Set Up               |                       | <b>W</b>   | _      | 3.600+01  |   |          | →            |        |                    | - |
| > I Plots                     |                      |                       | Q .        |        |           |   |          |              |        |                    |   |
| > 🔂 Reports                   |                      |                       |            | _      | 3.59e+01  |   |          |              |        |                    |   |
| > 🍰 Parameters & Customizatio | Vectors              |                       | ×          | -      | 3 50e+01  |   |          |              |        |                    |   |
|                               | Ontions              | Vactors of            |            |        | 0.000 0   |   |          |              |        |                    |   |
|                               |                      | Velocity              |            |        | 3.40e+01  |   |          |              |        |                    |   |
|                               | Auto Range           | Color by              |            |        | 3.30e+01  |   |          |              |        |                    |   |
|                               | Clip to Range        | Velocity              |            |        | 0.01.01   |   |          |              |        |                    |   |
|                               | Auto Scale           | Velocity              |            |        | 3.210+01  |   |          |              |        |                    | - |
|                               | Draw Mesh            | Axial Velocity        | •          |        | 3.110+01  |   | >        | ——->         | >      | —                  |   |
| C                             | tida                 | Min (m/s) Max (m/     | s)         |        | 0.040     | F |          | N N          | r<br>N | P N                |   |
|                               |                      | 22.37938 41.758       | 19         |        | -3.01e+01 | t | >        |              |        |                    |   |
|                               | cale Skin            | Surfaces [0/11]       | ) = =      |        | 2.920+01> |   | >        | <del>}</del> |        | — — <del>— —</del> |   |
|                               | 0.75 0               | axis                  | ^          |        | 2 820+01  |   |          |              |        |                    |   |
|                               | Vector Options       | inlet                 |            |        | 2.026.0   | t | >        |              |        |                    |   |
|                               | vector Options       | interior-surface_body |            |        | 2.72e+01  | 0 | <u>_</u> | 6            | ▶      | 6                  |   |
|                               | Custom Vectors       | line-9                |            |        | 2.63e+01  | l |          | V            |        |                    |   |
|                               |                      | outlet                | ~          |        | 2.000 0.  |   |          |              |        |                    |   |
| S                             | Surface Name Pattern | New Surface -         |            |        | 2.53e+01  |   |          |              |        |                    |   |
|                               | Match                | New Surface +         |            |        | 2.43e+01  |   |          |              |        |                    |   |
|                               |                      | Surface Types [0/31]  | > = =      |        | 0.00-1.04 |   |          |              |        |                    |   |
|                               |                      | axis                  | ^          |        | 2.330+01  |   |          |              |        |                    |   |
|                               |                      | clip-surf             |            |        | 2.24e+01  |   |          | 0            |        | 0.02 (m)           |   |
|                               |                      | exhaust-fan           |            |        |           |   |          |              |        |                    |   |
| _                             |                      | fan                   | ¥          |        |           |   |          |              |        |                    |   |
|                               | <b>D</b> 1           | Computer Close 11.1   |            |        |           |   |          |              |        |                    |   |
|                               | Display              | Compute Close Help    |            | ocitv  |           |   |          |              |        |                    |   |
|                               |                      |                       | y-ver      | locity |           |   |          |              |        |                    |   |
|                               |                      |                       | k          |        |           |   |          |              |        |                    |   |
|                               |                      |                       |            |        |           |   |          |              |        |                    | _ |

Save the picture as you did for the mesh and call it "*CFD Lab 1 Velocity Vectors at The Region Flow Begin to Become Fully Developed*" and save it in the folder you created. Close the **Vectors** window.

#### 7.9. Plotting Axial Velocity Contours

Click **Results** > **Graphics** > **Contours** > **Set Up...** To plot the Contours of Axial Velocity, copy the parameters as per below and click **Display**. Zoom into the region where the flow is almost fully developed.

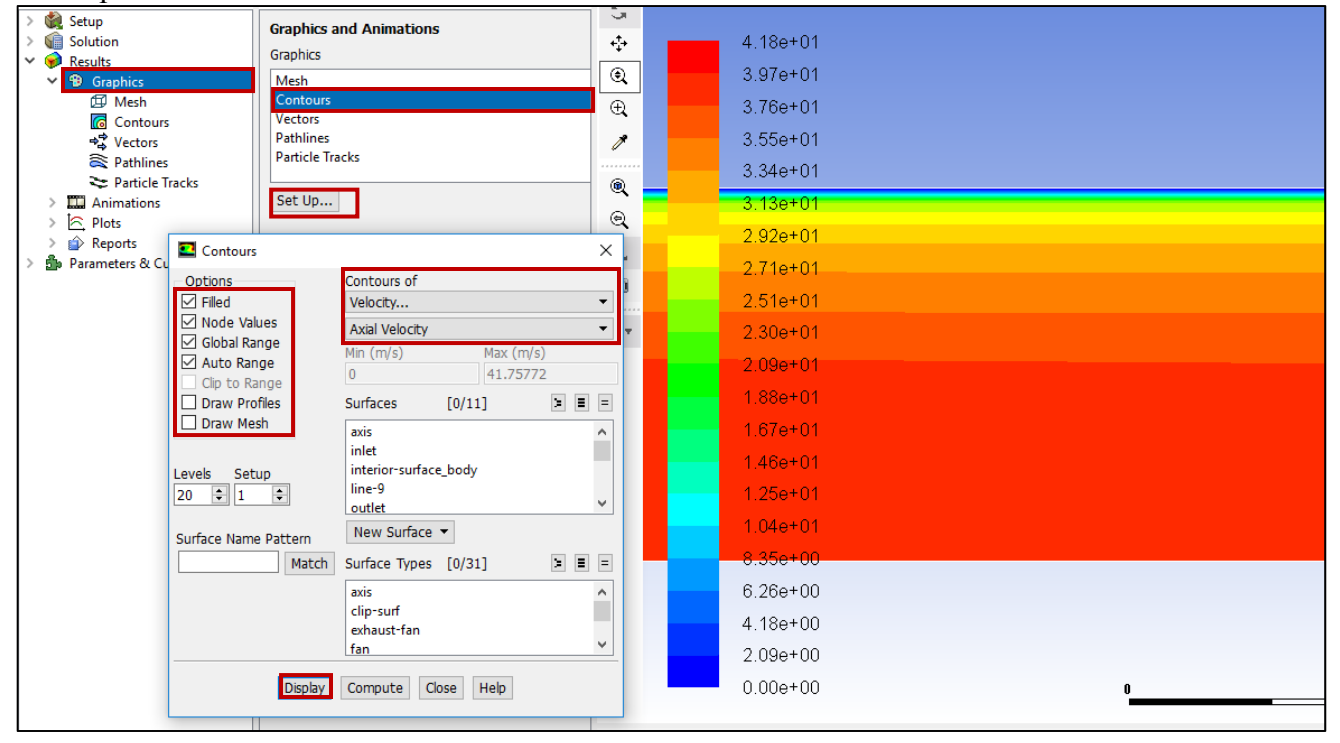

Save the picture as you did for the mesh and call it "*CFD Lab 1 Contours of Axial Velocity*" and save it in the folder you created.

## 7.10. Exporting Axial Velocity Profile at x=100d

To export Results, click **Results** > **Plots** > **XY Plot** > **Set Up...** To export the Developed Axial Velocity Profile at x=100d, copy the parameters as per below and click **Write...** 

| Solution XY Plot                      |                  |                 |        | ×     |  |
|---------------------------------------|------------------|-----------------|--------|-------|--|
| Options                               | - Plot Direction | Y Axis Function |        |       |  |
| ✓ Node Values                         | X 0              | Velocity        |        | -     |  |
| Position on X Axis                    | Y 1              | Axial Velocity  |        | •     |  |
|                                       | Z 0              | X Axis Function |        |       |  |
| Order Points                          |                  | Direction Vecto | r      | -     |  |
|                                       |                  | Surfaces        | [3/11] | > = = |  |
| File Data [0/0] 🗎 🔳 🖃                 |                  | wall            |        | ^     |  |
|                                       | Load File        | x=100d          |        |       |  |
|                                       | Free Data        | x=10d           |        |       |  |
|                                       |                  | x=20d           |        |       |  |
|                                       |                  | x=40d           |        |       |  |
|                                       |                  | x=60d           |        |       |  |
|                                       |                  |                 |        | *     |  |
|                                       |                  | New Surface     | •      |       |  |
| · · · · · · · · · · · · · · · · · · · |                  |                 |        |       |  |
| Write Axes Curves Close Help          |                  |                 |        |       |  |

Name the file "CFD Lab 1 Developed Axial Velocity Profile" and leave the Files of Type: as XY Files.

## 7.11. Exporting Wall Shear Stress Distribution

| Options            | - Plot Direction -     | Y Axis Function                                                                     | l      |       |  |
|--------------------|------------------------|-------------------------------------------------------------------------------------|--------|-------|--|
| Node Values        | X 1                    | Wall Fluxes                                                                         |        | •     |  |
| Position on X Axis | YO                     | Wall Shear Stress                                                                   |        |       |  |
|                    | Z 0                    | X Axis Function                                                                     |        |       |  |
|                    |                        | Direction Vector                                                                    |        |       |  |
|                    |                        | Surfaces                                                                            | [1/11] | > ≡ = |  |
|                    | Load File<br>Free Data | line-9<br>outlet<br><b>wall</b><br>x=100d<br>x=10d<br>x=20d<br>x=40d<br>New Surface | Ŧ      | ~     |  |
| Write              | Axes 0                 | Curves Close                                                                        | Help   |       |  |

To export the wall shear stress distribution, copy the parameters as per below and click Write...

Name the file "CFD Lab 1 Wall Shear Stress Distribution" and leave the Files of Type: as XY Files.

### 7.12. Normalizing Velocity Profile

- Open the Excel sheet you created in CFD Pre-Lab 1 from your folder on the network drive.
- Open the "CFD Lab 1 Developed Axial Velocity Profile.xy" file you just created in a text editor program.
- Copy the velocity and position data from the text program and paste it into the Excel sheet, make sure to label it accordingly.
- Normalize the velocity profile by dividing every velocity by the Centerline Velocity (Max Velocity).
- Edit the plot to include only AFD Velocity Profile (Laminar) and CFD Velocity Profile (Turbulent).
- File > Save As, name the file "*CFD Lab 1 Developed Axial Velocity Profile.xlsx*" and save it into your CFD Lab 1 folder on the network drive.

## 8. Exercises

You need to complete the following assignments and present results in your lab reports following the lab report instructions

# **Simulation and Validation of Turbulent Pipe Flow**

## 8.1. Validation of CFD using EFD data

Follow instructions and setup the simulation case using the same flow conditions as in your EFD Lab2, use the values in instruction part for other parameters, iterate the simulation until it converges. Find the relative error between EFD friction factor and friction factor computed by CFD, which is computed by:

$$\frac{Factor_{CFD} - Factor_{EFD}}{Factor_{EFD}} \times 100\%$$

The equation for the friction factor is C=8\* $\tau/(r*U^2)$ , where 'C' is the friction factor, ' $\tau$ ' is wall shear stress, 'r' is density and 'U' is the inlet velocity. Use the wall shear stress value at the end of the pipe, found in the exported wall shear stress distribution. Use ANSYS Fluent to show the comparison between CFD and EFD on: fully developed axial velocity profile and pressure distribution along the pipe.

**Figures need to be saved:** (1) residual history, (2) centerline pressure with EFD, (3) profiles of axial velocity at all axial locations (x/d=10, 20, 40, 60, 100) with EFD data, (4) centerline velocity distribution, (5) wall shear stress distribution, (6) contour of axial velocity and (7) velocity vectors (pick up the region where flow begins to become fully developed).

Data need to be saved: (1) wall friction factor in the developed region, (2) developing Length

#### 8.2. Normalized developed axial velocity profile

- 8.2.1. Export the axial velocity profile data at x=100d only.
- 8.2.2. Use EXCEL to open the file you exported and normalize the profile using the centerline velocity magnitude, which is the maximum value of the profile. Plot the normalized turbulent and laminar flow

#### 8.3. Questions need to be answered in CFD Lab 1 report

- 8.3.1. Where is the mesh clustered? Near the wall or near the axis? Why?
- 8.3.2. In the developed region, is the pressure constant? Where are the minimum and maximum pressure locations? What does the axial velocity profile look like? Where does it reach maximum and minimum?
- 8.3.3. Where is the developing region? How can you determine the length of the developing region? (hint: centerline velocity). What is the difference for axial velocity profile between "developing" region and "developed" region?
- 8.3.4. Compare the normalized axial velocity profiles for laminar and turbulent pipe flows at x=100d, discuss the difference of axial velocity gradient (du/dy) on the wall, which is larger?
- 8.3.5. What are the correct boundary conditions (velocities u, v and pressure) on the pipe wall and on the pipe centerline?
- 8.3.6. Summarize your findings and use the knowledge you learned from classroom lectures, textbooks and ANSYS figures to answer questions.